# บทที่ 4 ผลการดำเนินงาน

### 4.1 ผลการดำเนินงาน

จากการจัดทำโครงงานการพัฒนาระบบบริหารจัดการคลินิกเพื่อการจัดรูปแบบการให้บริการที่ เหมาะสมรายบุคคล กรณีศึกษาคลินิกฮักษา ตั้งอยู่เลขที่ 355 หมู่ 4 ตำบลหนองหาร อำเภอสันทราย จังหวัดเชียงใหม่ 50210 เบิดให้บริการทุกวัน โดยมีนายแพทย์รพี เลิศพงศ์พิรุฬห์เป็นเจ้าของกิจการ ปัจจุบันคลินิกฮักษาที่ทั้งหมด 3 สาขา คือ สาขาแม่โจ้ สาขากลางเวียง และสาขาแม่เหียะ ซึ่งทั้ง 3 สาขามี คนไข้จำนวนมากที่เข้ามาทำการรักษากับทางคลินิกทั้งคนไข้รายเก่าและคนไข้รายใหม่

การบริหารจัดการของคลินิกฮักษาในรูปแบบเดิมการบันทึกข้อมูลของคนไข้ การวินิจฉัยโรคและ การจ่ายยาของคุณหมอจะต้องบันทึกข้อมูลต่างๆลงบนกระดาษและนำส่งให้กับพนักงานในห้องจ่ายยาโดย กระบวนการทำงานภายในคลินิกในรูปแบบเดิมมีความเสี่ยงที่จะทำให้ข้อมูลสูญหายได้ง่ายหรือข้อมูล อาจจะชำรุดได้ และยังส่งผลให้การค้นหาข้อมูลต้องใช้เวลานาน เนื่องจากมีเอกสารจำนวนมาก อีกทั้ง คลินิกไม่มีเทคโนโลยีที่ช่วยอำนวยความสะดวกให้กับพนักงาน ดังนั้นทางผู้จัดทำมีวัตถุประสงค์ที่จะพัฒนา ระบบบริหารจัดการคลินิกให้การบริหารจัดการภายในคลินิกมีประสิทธิภาพมากขึ้น

จากการจัดทำโครงงานการพัฒนาระบบบริหารจัดการคลินิกเพื่อการจัดรูปแบบการให้บริการที่ เหมาะสมรายบุคคล ในครั้งนี้พบว่าระบบสามารถช่วยลดปัญหาในการทำงานในด้านต่างๆ ในส่วนของการ จัดการข้อมูลคนไข้ การจัดการลำดับคิว การจัดการข้อมูลสินค้า การจัดการข้อมูลบัญชี การแสดงผลของ รายงานต่างๆ รวมถึงการบริหารจัดการทั้งหมดของคลินิก ทั้งนี้ช่วยทำให้การทำงานมีความสะดวกรวดเร็ว ในการทำงาน ช่วยเพิ่มประสิทธิภาพในการบริหารจัดการได้อย่างครอบคลุมมากขึ้น และเป็นไปตาม วัตถุประสงค์ทุกประการ

#### 4.2 การอภิปรายผล

จากการดำเนินการจัดทำการพัฒนาระบบบริหารจัดการคลินิกเพื่อการจัดรูปแบบการให้บริการที่ เหมาะสมรายบุคคล ผู้จัดทำได้ดำเนินตามขั้นตอนและแผนการดำเนินงานที่กำหนดไว้ ซึ่งทำให้ผลการ ดำเนินงานเป็นไปตามวัตถุประสงค์ของการพัฒนาระบบ โดยระบบสามารถนำไปใช้ในการบริหารจัดการ คลินิกได้จริง โดยระบบมีผู้ใช้งานอยู่ 4 ระดับผู้ใช้งาน คือ

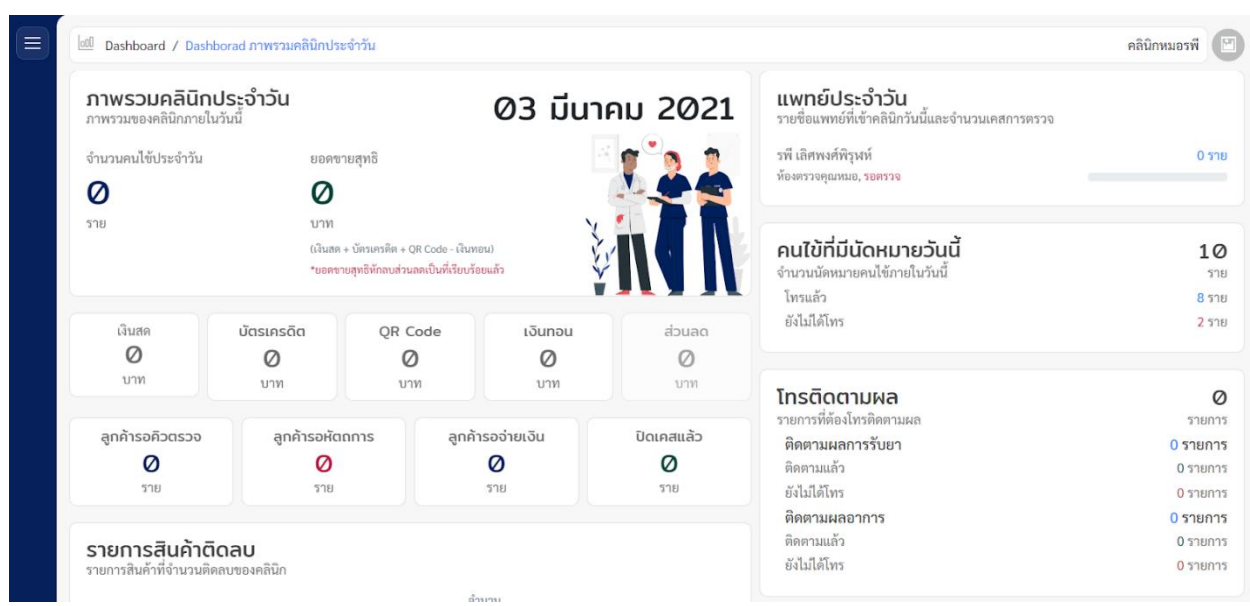

## 4.2.1 แสดงผลหน้าจอของพนักงานหน้าร้าน

**ภาพที่ 4.1** แสดงหน้าจอหลักของระบบสำหรับพนักงานหน้าร้าน

จากภาพที่ 4.1 แสดงหน้าจอหลักของเว็บไซต์สำหรับพนักงานหน้าร้าน จะแสดงข้อมูลภาพรวมของ คลินิกดังนี้ รายชื่อแพทย์ประจำวัน จำนวนคนไข้ ยอดขายสุทธิ จำนวนคนไข้ที่มีนัดหมายของรายวัน จำนวนการโทรติดตามผลการรักษาคนไข้รายวัน ซึ่งจะแบ่งตามสถานะต่าง ๆ เช่น ติดตามผลการรับยา และ ติดตามผลอาการ

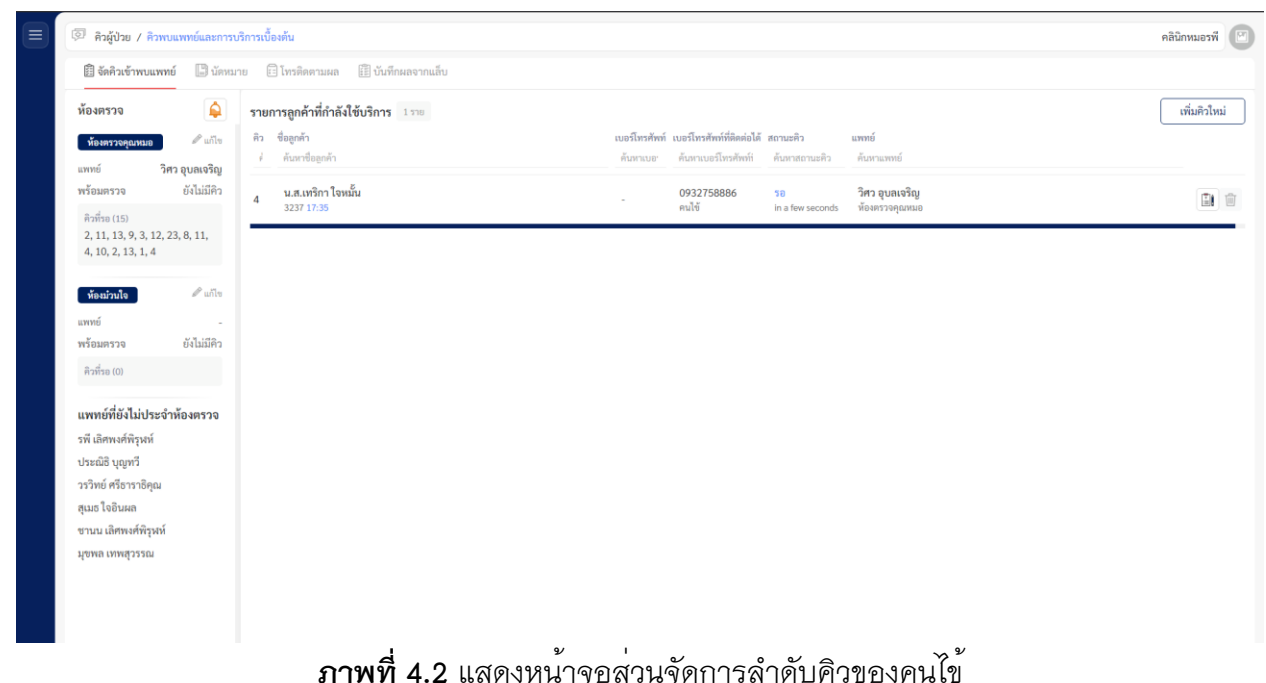

จากภาพที่ 4.2 แสดงหน้าจอส่วนจัดการลำดับคิวของคนไข้ที่เข้ามารับบริการซึ่งจะแสดง สถานะการรอคิว ระยะเวลาที่รอปัจจุบัน อีกทั้งยังสามารถส่งคนไข้เข้าห้องตรวจได้

| หากกรอกข้อมูลผู้ป่วยเสร็จแล้วโปรดกคปุ่ม "เพิ่มคิ | a"                                                         |                        |   |                                                  |                      |                    | 8 |
|--------------------------------------------------|------------------------------------------------------------|------------------------|---|--------------------------------------------------|----------------------|--------------------|---|
|                                                  | ข้อมูลเบื้องค้นของผู้ป่วย<br>(อ) เลือกจากลูกค้าเดิม จากฐาง | นข้อมูลลูกค้าเดิมที่   |   | รูปแบบเคสการรักษา<br>ด เคลปกตี<br>อาการเนื้องต้น | 🔵 👌 ເຄສຄ່ວນ          | ◯ ⊕ <sub>Vip</sub> |   |
|                                                  | าหล/ขอ/เบอาเทรคพท<br>CN2 พงศ์พิสุทธิ์ ปุเป (0)             |                        | * | อาการเบื้องคัน                                   |                      |                    |   |
|                                                  | ขื่อตามบัตรประชาชน                                         | รพัสประชาชน/พาสปอร์ด   |   |                                                  |                      |                    |   |
|                                                  | พงศ์พิสุทธิ์ ปุเป                                          |                        |   | ส่วนสูง (HEIGHT)                                 | น้ำหนัก (WEIGHT)     | ความดับโลพิต (8P)  |   |
|                                                  | ซื่อแล้น                                                   | วันเกิด/อายุ           |   | 0                                                | 0                    | กรอกความตันโลทิต   |   |
|                                                  |                                                            | 31/01/1993             |   | ଶିพବ୍ୟ (PR)                                      | อุณหภูมิร่างกาย (BT) | อัตราการหายใจ (RR) |   |
|                                                  | ที่อยู่                                                    |                        |   | 0                                                | 0                    | 0                  |   |
|                                                  | พื่อยู่                                                    |                        |   | หมายเหตุก่อนเข้ารับการรัก                        | ษาล่าสุด             |                    |   |
|                                                  |                                                            |                        |   | หมายเหตุก่อนเข้ารับก                             | ารรักษาล่าสุด        |                    |   |
|                                                  | LINE ID                                                    | EMAIL                  |   |                                                  |                      |                    |   |
|                                                  | เบอร์โทรศัพท์ลูกค้า                                        | ซ่องทางการรู้จัก HUGSA |   |                                                  |                      |                    |   |
|                                                  | 0                                                          | โปรคเลือก              | ~ |                                                  |                      |                    |   |
|                                                  | เบอร์โทรศัพท์ที่มีตล่อให้                                  | ເຈົ້າຫອະເນອກ໌          |   |                                                  |                      |                    |   |
|                                                  | 0                                                          |                        |   |                                                  |                      |                    |   |
|                                                  | C anniounnu (                                              | cc lusi                |   |                                                  |                      |                    |   |

### **ภาพที่ 4.3** แสดงหน้าจอเพิ่มคิวใหม่ให้กับคนไข้

จากภาพที่ 4.3 แสดงหน้าจอส่วนการเพิ่มข้อมูลคิวผู้ป่วย โดยจะสามารถระบุผู้ป่วยรายเก่าและ รายใหม่ได้ อีกทั้งยังระบุเคสการรักษาได้เช่น เคสปกติ เคสด่วน และ VIP เป็นต้น

| รายละเอียดลูกค้า : ชานน เลิศพงศ์พิรุงห์ 9<br>รายละเอียดพื้นฐานของผู้มีสิทธิเจ้าใช้งานระบบ และสิท | 271<br>ทธิการเข้าถึงข้อมูลเบื้องคัน      |                       |                                  |                     | 1 |
|--------------------------------------------------------------------------------------------------|------------------------------------------|-----------------------|----------------------------------|---------------------|---|
| ข้อมูลพื้บฐาน<br>ข้อมูลติดต่อ                                                                    | ข้อมูลพื้นฐาน<br>ข้อมูลส่วนหัวขั้นพื้นฐา | นของผู้ใช้งานระบบ     |                                  | d <sup>#</sup> uñlu |   |
| หมายเหตุลูกค้า<br>โรคและภาวะแทรกซ้อน                                                             | şunım                                    |                       |                                  |                     |   |
| ประวัติการแพ้ยา                                                                                  |                                          | พื้นสารครั้งสารทาง    | สื่อเล่น                         |                     |   |
| ไหม่ไลน์การรักษา                                                                                 | <b>1</b> 0                               | ชานน เลิศพงศ์พิรุฬห์  | บน                               |                     |   |
|                                                                                                  | ชื่อ (ภาษาอังกฤษ)                        | <i>.</i>              |                                  |                     |   |
|                                                                                                  | ງາະອ                                     | ວັນມຕິສ<br>21/01/1997 | <sup>อายุ</sup><br>24 ปี 1 เดียน |                     |   |
|                                                                                                  | 13104                                    | MALE                  |                                  |                     |   |
|                                                                                                  | เลขบัตรประชาวขน/พาสป                     | อร์ต 1103702241954    |                                  |                     |   |
|                                                                                                  | ช่องทางการรู้จัก HUGSA                   | 6                     |                                  |                     |   |
|                                                                                                  | ซ้อมูลติดต่อ                             |                       |                                  | d ufin              |   |
|                                                                                                  | ที่อยู่                                  | 123                   |                                  |                     |   |
|                                                                                                  | EMAIL                                    | yodyord@gmail.com     |                                  |                     |   |
|                                                                                                  | เบอร์โทรศัพท์ลูกค้า                      | CORPORATE:            | LINE ID<br>Vorbund               |                     |   |

**ภาพที่ 4.4** แสดงหน้าจอส่วนจัดการข้อมูลของคนไข้

จากภาพที่ 4.4 แสดงหน้าจอส่วนจัดการข้อมูลของคนไข้ จะแสดงลิสต์รายชื่อคนไข้ทั้งหมดที่เข้าใช้ บริการคลินิกโดยสามารถค้นหาได้ผ่านช่องค้นหา อีกทั้งยังสามารถกดเข้าเพื่อดูรายละเอียดคนไข้ได้แก่ ข้อมูลพื้นฐาน ข้อมูลติดต่อ หมายเหตุลูกค้า โรคประจำตัว/ภาวะแทรกซ้อน ประวัติการแพ้ยา และไทมไลน์ การรักษาของคนไข้ที่เคยเข้ารับการรักษากับคลินิก

| 🗒 จัดคิวเข้าพบแพทย์                                                | 🕒 นัคหม        | าย 🗊 โทรติดตามผล 🗄                            | ] บันทึกผลจากแล็บ                         |                                                 |                                                             |                                   |                                          |                                         |      |
|--------------------------------------------------------------------|----------------|-----------------------------------------------|-------------------------------------------|-------------------------------------------------|-------------------------------------------------------------|-----------------------------------|------------------------------------------|-----------------------------------------|------|
| การนัดหมาย<br>ช่วงวันที่                                           |                | รายการนัดหมาย<br>รายการนัดหมายภายในช่วงวันที่ | 05/03/2021 - 04/04/2021                   |                                                 |                                                             |                                   |                                          | เพิ่มก                                  | ารนั |
| 05/03/2021                                                         |                | วันที่/เวลานัดหมาย<br>ดันหาวันที/เวลานัดหมาย  | ชื่ <del>อลูกค้า</del><br>ดันหาชื่อลูกค้า | เบอร์โทรศัพท์ลูกค้า<br>ค้นหาเบอร์โทรศัพท์ลูกค้า | เบอร์โทรศัพท์ที่ติดต่อได้<br>ดันหาเบอร์โทรศัพท์ที่ติดต่อได้ | สาเหตุการนัด<br>ต้นหาสาเหตุการนัด | <b>สถานะนัดหมาย</b><br>ดันหาสถานะนัดหมาย | ผู้เพิ่มนัดหมาย<br>ดันหาผู้เพิ่มนัดหมาย |      |
| 04/04/2021                                                         |                | 01/04/2021                                    | นางอุบล บุญมาก<br>5075                    |                                                 | 08448196250                                                 | รับยาต่อเนื่อง                    | รอยืนยัน<br>ยังไม่ได้โทร                 | Pranomfront                             |      |
| ประมวลผล                                                           |                | 04/04/2021<br>10:00                           | จิสัคดา โมสิกะ<br>1833                    | -                                               | 0623246495                                                  | รับยาต่อเนื่อง                    | รอยีนยัน<br>อังไม่ได้โทร                 | รพี เลิศพงศ์พิรุพห์                     |      |
| ภาพรวมการนัดหมาย<br>ภาพรวมการนัดหมายคนไข้ปร<br>โทรแล้ว 2,713/3,215 | ะจำสาขา        | 05/03/2021<br>17:00                           | ตะวัน เสนชะนะ<br>4626                     |                                                 | 0933046374                                                  | รับยาต่อเนื่อง                    | รอยืนยัน<br>โทรแล้ว                      | Pranomfront                             |      |
| จำนวนนัดหมาย<br>จำนวนที่โทรหาแล้ว                                  | 3,215<br>2,713 | 05/03/2021<br>17:00                           | อุกฤษ อินตา<br>2208                       |                                                 | 0615307621                                                  | รับยาต่อเนื่อง                    | คนไข้ขอยกเลิกนัด<br>โทรแก้ว              | Pranithifront                           |      |
| นัดหมายที่ยืนยัน<br>นัดหมายที่ยกเลิก                               | 1,491<br>574   | 05/03/2021<br>17:00                           | ด.ซ.สุธีพัตน์ ธิเตจ๊ะ<br>10506            |                                                 | 0815301472<br>คนไข้                                         | คูอาการ                           | คนไข้ขอยกเลิกนัด<br>โทรแล้ว              | รพี เลิศทงศ์พิรุฬห์                     |      |
|                                                                    |                | <b>05/03/2021</b><br>17:00                    | นายสุวิจักขณ์ ลับแลขัย<br>2468            | -                                               |                                                             | รับยาต่อเนื่อง                    | รอยืนยัน<br>ยังไม่ได้โทร                 | Pranithifront                           |      |
|                                                                    |                | <b>05/03/2021</b><br>17:00                    | พงศ์ปกรณ์ แสนกักดี<br>4327                |                                                 | 0987125505                                                  | ดูอาการ                           | คนไข้ขอยกเลิกนัค<br>โทรแล้ว              | รพี เลิศพงศ์พิรุฬห์                     |      |
|                                                                    |                | 05/03/2021<br>17:00                           | บัวแก้ว ซิดทอง<br>84                      |                                                 | 0933123802<br>คนไข้                                         | ดูอาการ                           | คนไข้ยืนยันนัด<br>โทรแล้ว                | รพี เลิศพงศ์พิรุพห์                     |      |
|                                                                    |                | 05/03/2021<br>17:00                           | สำลี วสันค์เสรีกุล<br>4595                |                                                 | 0928944169                                                  | รับยาต่อเนื่อง                    | คนไข้ยืนยันนัด<br>โทรแล้ว                | Pranithifront                           |      |
|                                                                    |                | 05/03/2021                                    | ปรากมโร้ยา เลิสพงส์พิรนน์                 |                                                 | 0831902355                                                  |                                   | รถถึงเต้น                                |                                         |      |

**ภาพที่ 4.5** แสดงหนาจอสวนจัดการนัดหมาย

จากภาพที่ 4.5 แสดงหน้าจอส่วนจัดการนัดหมาย จะแสดงข้อมูลรายการนัดหมาย โดยจะแสดง วันที่และเวลานัดหมาย ชื่อลูกค้า เบอร์ที่ติดต่อได้ของลูกค้า สาเหตุการณ์นัดหมาย และสถานการณ์นัด หมายเช่น รอยืนยันนัดหมาย คนไข้ขอยกเลิกนัด คนไข้ยืนยันนัดหมาย

| 🔍 คิวผู้ป่วย / สิวหนะเพละ                                                           | Internatio | ใการเบี้ยงค้น                                      |                            |                                                                                 | รายละเลียดการนัดหมาย               |                   |                             |                        | คลินิกหมอรที 🧲 |
|-------------------------------------------------------------------------------------|------------|----------------------------------------------------|----------------------------|---------------------------------------------------------------------------------|------------------------------------|-------------------|-----------------------------|------------------------|----------------|
| 🗊 จัดดีวเข้าพบแททย์ 🚺                                                               | 🖰 นัดหมาย  | a 🛛 (miteenaan 🗍 it.                               | เล็กและจากเลือ             | ข้อมูลเบื้องค้นของคนใช้ 1833                                                    | สาเหตุการมัดหมาย<br>รับขาต่อเนื่อง |                   |                             |                        |                |
| การนัดหมาย<br>ชมรีเส                                                                |            | รายการนัดหมาย<br>รายการนัดหมายกายในช่วงวันที่ 05/5 | 31/2021 - 04/04/2021       | 2quum                                                                           | การเครียมตัว<br>-                  |                   |                             |                        | ที่มการนัดหมาย |
| 05/03/2021                                                                          |            | วันที่ภาพานัตนมาย                                  | รีสถูกค้า                  | denter a traverse                                                               | นัดหมายโดย<br>รพี เอียงงศ์พิรษท์   | •                 | สถาบอนัสพระพ                | ผู้เพิ่มมักหมาย        |                |
| ธรรษที่                                                                             |            |                                                    | Hard Hard Hard             | 1121210                                                                         | วันที่ เวลานัด                     | and the second    |                             |                        |                |
| 04/04/2021                                                                          |            | 01/04/2021<br>00:00                                | นางยุบล บุญม<br>5075       | ชื่อตามบัตรประชาชนจิสัตดา ใบสิกะ                                                | 04/04/2021 🗖 10:00                 | ⊙ <sup>₫</sup> 81 | รถยืนกัน<br>อังไปได้โพร     | Pranomiront            |                |
| ประเทศส                                                                             |            | 04/04/2021                                         | อิจัดดว่าไม่สิดร           | วันเกิด/อายุ 04/06/2019                                                         | การอัดตามนัด                       |                   |                             |                        |                |
|                                                                                     |            | 10:00                                              | 1833                       | LINE ID .                                                                       | 🗍 โทรแล้ว                          | 10 a              | สมไปไม้ได้                  | รที่ เอิสทะศักรุษม์    |                |
| <mark>ภาพรวมการนัดหมาย</mark><br>ภาพรามการจัดหมายคนไข้ประจำ<br>โนระเจ้า 2 212(2 215 | 19790      | 05/03/2021<br>17:00                                | ดะวัน เสมชะน<br>4626       | EMAIL -                                                                         | การตอบรับจากคนใช้                  | <b>đ</b> a 1      | รอยันยิน<br>โหรดคัว         | Pranomfront            |                |
| C                                                                                   |            | AT 102 (202)                                       |                            | เบอร์โทรศัพท์                                                                   | 🔾 จะปีข้อมันยัง                    |                   |                             |                        |                |
| จำนวนนัดหมาย                                                                        | 3,215      | 17:00                                              | 3508<br>508                |                                                                                 | 🔘 คนใช้ขอยอเล็กนัด                 | นื้อง             | Типайз                      | Pranithifront          |                |
| จานวนทโทรหาแลว<br>นัดหมายที่มีนยัน                                                  | 2,713      | 05/03/2021                                         | ค.พ.สถีพัฒน์ ถึง           | เบอรโทรศัพทร์ 0623246495<br>ลิลต่อโต้                                           |                                    |                   | สนใช้ของกเลิกษัล            |                        |                |
| นัดหมายที่ยกเลิด                                                                    | 574        | 17:00                                              | 10506                      | CC rhige                                                                        |                                    |                   | Termés                      | วม เขนพลุมประห         |                |
|                                                                                     |            | 05/03/2021<br>17:00                                | นายสุวิจักขณ์ :<br>2468    | นัสดูอาการ<br>รันที่เข้ารักษาครั้มสุดห้าย<br>กระกว 2001 กับ จนี เรียนแต่สีตารน์ |                                    | <b>ü</b> 01       | รอชีนขัน<br>อังไม่ได้การ    | Pranitharront          |                |
|                                                                                     |            | 05/03/2021                                         | ารอร์ปกรณ์ แส<br>4327      | 03/02/2021 //D 3/1 (MININI MININI MINI                                          |                                    | _                 | คนไข้ของกเลิกเลิด<br>โดนด้ว | รที่ เมิศตะศ์พิรูษม์   |                |
|                                                                                     |            | 05/03/2021<br>17:00                                | บัวแก้ว ชิคทอง<br>84       | ลบข้อมูลนัคหมาย                                                                 | eniãn d                            | ่นยัน             | คนใช้ขึ้นยันนัด<br>โทรงกัร  | รที เอ็ตหะกำจัวงาร์    |                |
|                                                                                     |            | 05/03/2021<br>17:00                                | สำอี วลันค่เสร็กูส<br>4595 |                                                                                 | 0928944169                         | รับยาท่อเนื่อง    | คนใช้ยืนยันนัด<br>โทรแก้ว   | Pranithilitorit        |                |
|                                                                                     |            | 05/03/2021<br>17:00                                | ปราณปริยา เลิศ<br>11474    | นที่พิรุมม์                                                                     | 0831902355<br>multi                | รับอาท่อเนื่อง    | รอยื่นยัน<br>โทรแต้ว        | าที เอิศทะศ์ที่รุษษ์   |                |
|                                                                                     |            | 05/03/2021<br>17:00                                | สุขาฤณี จินยา<br>1460      |                                                                                 | 0819932408                         | สูยาการ           | รถยืนยัน<br>โทรแต่ว         | รที่ เอ็คทะที่ที่รูงณ์ |                |
|                                                                                     |            | 05-02/2021                                         | Callend aller and          |                                                                                 | 0000140440                         |                   |                             |                        |                |

**ภาพที่ 4.6** แสดงหน้าจอรายละเอียดการนัดหมายของคนไข้

จากภาพที่ 4.6 แสดงหน้าจอรายละเอียดการนัดหมายของคนไข้ โดยจะแสดงข้อมูลสาเหตุการนัด หมาย การเตรียมตัว วันเวลาที่ต้องการนัดหมาย รวมถึงสถานะการนัดหมาย

| 💯 คิวผู้ป่วย / คิวพบแ            | พทย์และการ | บริการเบื้องต้น                                  |                                 | เพิ่มการนัดหมาย                                         |                                     |                      |                   |                             | คลิ                 | ามิกหมอรพี  |
|----------------------------------|------------|--------------------------------------------------|---------------------------------|---------------------------------------------------------|-------------------------------------|----------------------|-------------------|-----------------------------|---------------------|-------------|
| จัดดิวเข้าพบแพทย์                | 🕒 นัดหม    | มาย 🗋 โทรดิดตามผล 🗊 ป                            |                                 | เลือกลูกค้าที่ต้องการนั<br>เลือกลูกค้าจากฐานข้อมูลลูกค่ | ัด<br>กำเสินที่มีอยู่               |                      |                   |                             |                     |             |
| ารนัดหมาย<br>วงวันที่            |            | รายการนัดหมาย<br>รายการนัดหมายกายในช่วงวันที่ 05 | /03/2021 - 04/04/2021           | รหัส/ชื่อ/เบอร์โทรศัพท์                                 |                                     |                      |                   |                             | เพื่อ               | มการนัดหมาย |
|                                  |            | วันที่/เวลานัคหมาย                               | ซื่อถูกค้า                      | 564/พิริลักษณ์ นามปวเ                                   | /0910293957                         | *                    | าเหตุการนัด       | สถานะนัดหมาย                | ผู้เพิ่มนัดหมาย     |             |
| ะวันที่                          |            |                                                  |                                 | ชื่อเล่น                                                | ชื่อตามบัตรประชาชน<br>22.5โละเอาเชน | รหัสประชาชน/พาสปอร์ค | ด้มหาสาเหตุการนัด |                             |                     |             |
| 04/04/2021                       |            | 01/04/2021<br>00:00                              | นางอุบล บุญมาก<br>5075          | 118617<br>วันเกิด/อายุ<br>14/12/2018 2 ปี 2 เพื่อน      | NARUAR CURUTO                       |                      | รับยาต่อเนื่อง    | รอยืนยัน<br>ยังไม่ได้โทร    | Pranomfront         |             |
| ประมวลผล                         |            | 04/04/2021                                       | จิลัคดา โมสิกะ                  | LINE ID                                                 | EMAIL                               | เบอร์โทรศัพท์ลูกค้า  | วับยาต่อเนื่อง    | รอยืนยัน                    | รพี เอิศพงศ์พิรุษท์ |             |
| าพราบการบัญนาย                   |            |                                                  |                                 | nsen LINE ID                                            | nsen EMAIL                          | 0                    |                   |                             |                     |             |
| าพรวมการนัดหมายคนไข้เ            | ງ່ານທຳສາຫາ | 05/03/2021                                       | ตะวัน เสนชะนะ<br>หวา            | เบอร์โทรศัพท์ที่ติดค่อได้                               |                                     |                      | รับยาต่อเนื่อง    | รอยืนยัน                    | Pranomfront         |             |
| ทรแล้ว 2,713/3,215               |            |                                                  |                                 | 0910293957                                              |                                     |                      |                   |                             |                     |             |
| ำนวนนัดหมาย<br>โกมวนที่โพรนวนตัว | 3,215      | 05/03/2021<br>17:00                              | อุกฤษ อินตา<br>2208             | CC ครั้งก่าสุด                                          |                                     |                      | รับยาต่อเนื่อง    | คนไข้ขอยกเลิกนัด<br>โทรแต้ว | Pranithifront       |             |
| ัดหมายที่ยืนยัน                  | 1,491      | 05/03/2021                                       | ค.ซ.สุธีพัตน์ ธิเตจ๊ะ           | เข้าวับการรักษาล่าสุด<br>5 มีนาณม 2564, 1416            |                                     |                      | 000005            | ดนไข้ขอยกเลิกนัด            | รพี เดิสหมส์พิรมน์  |             |
| <b>ภัคหมายที่ยกเลิก</b>          | 574        | 17:00                                            | 10506                           | วักษาที่ :                                              |                                     |                      | Qu                |                             |                     |             |
|                                  |            | 05/03/2021<br>17:00                              | ນາຍສຸວີຈັກນໝ໌ ສັບແສນັຍ<br>2468  | การนัดหมาย                                              |                                     |                      | รับยาต่อเนื่อง    | รอย็นยัน<br>ยังไม่ได้โทร    | Pranithifront       |             |
|                                  |            | 05/03/2021                                       | พงศ์ปกรณ์ แสนภักดี              | สาเหตุการนัคหมาย                                        |                                     |                      |                   | คนไข้ขอยกเลิกนัด            |                     |             |
|                                  |            | 17:00                                            | 4327                            | เลือกสาเหตุการนัดหมา                                    | าย                                  | ~                    | 69.00.02          |                             | าท และหงุศกรุษท     |             |
|                                  |            | 05/03/2021                                       | บัวแก้ว ชิดทอง                  | การเครียมตัว                                            |                                     |                      | 883035            | คนไข้ยืนยันนัด              | รพี เดิสพมส์พิรมษ์  |             |
|                                  |            | 17:00                                            | 84                              |                                                         |                                     |                      | Qu                |                             |                     |             |
|                                  |            | 05/03/2021                                       | สำลี วสันต์เสรีกุล              | วันที่ •                                                | ເວຄານັກ •                           |                      | รับยาต่อเนื่อง    | ดนไข้ยืนยันนัด              | Pranithifront       |             |
|                                  |            |                                                  |                                 | วว/ดด/ปปปป                                              | <b>D</b> 00 ~                       | 00 🗸                 |                   |                             |                     |             |
|                                  |            | 05/03/2021<br>17:00                              | ปราณปริยา เอิศพงศ์พิรุ<br>11474 |                                                         |                                     | ยกเล็ก บันทึก        | รับยาต่อเนื่อง    | รอยินยัน<br>โทรแต้ว         | รที เลิศทงศ์พิรุงห์ |             |
|                                  |            | <b>05/03/2021</b><br>17:00                       | สุขาคณี จินยา<br>1460           |                                                         |                                     | 0819932408           | ดูอาการ           | รอยืนยัน<br>โทรแล้ว         | รพี เลิศทงศ์พิรุษท์ |             |
|                                  |            | 05/03/2021                                       | And and a three seaso           |                                                         |                                     | 00001/04/0           |                   | and the                     |                     |             |

**ภาพที่ 4.7** แสดงหน้าจอการเพิ่มนัดหมายของคนไข้

จากภาพที่ 4.7 แสดงหน้าจอการเพิ่มนัดหมายของคนไข้ โดยจะสามารถค้นหารายชื่อคนไข้ที่อยู่ใน ระบบได้ แสดงชื่อเล่น วันเกิด/อายุ และข้อมูลพื้นฐานอื่นๆ รวมถึงสามารถกำหนดสาเหตุการนัดหมาย การ เตรียมตัว และ ระบุวันเวลานัดหมายได้

| 💿 คิวผู้ป่วย / คิวพบแพทย์และการบ        | ริการเบื้องค้น                    |                             |                                               |                                                 |                                                           |                             |                                    | คลินิกหมอรพี 🕐                        |
|-----------------------------------------|-----------------------------------|-----------------------------|-----------------------------------------------|-------------------------------------------------|-----------------------------------------------------------|-----------------------------|------------------------------------|---------------------------------------|
| 🛱 จัดคิวเข้าพบแพทย์ 🛛 นัดหม             | าย 🗊 โทรติดตามผล 🗐                | ] บันทึกผลจากแล็บ           |                                               |                                                 |                                                           |                             |                                    |                                       |
| สถานะการติดตามผล<br>คิดคามผลแยกคามสถานะ | รายการที่กำลังติดตามผล            | 1                           |                                               |                                                 |                                                           |                             |                                    | เพิ่มการติดตามผล                      |
| กำลังติดตามผล                           | เองที่ติดตาม<br>ดันหาเองที่ติดตาม | ซื้อเล่น<br>ดับหาซื้อเล่น   | ชื่อตามบัตรประชาชน<br>ค้นหาชื่อตามบัตรประชาชน | เบอร์โทรศัพท์ลูกค้า<br>ดันหาเบอร์โทรศัพท์ลูกค้า | เบอร์โทรศัพท์ที่ดิดต่อได้<br>ดันหาเบอร์โทรดัพท์ที่ดิดต่อไ | การพิดตาม<br>ดับหาการพิดตาม | <b>รอบติดตาม</b><br>ดับหารอบติดตาม | วันที่ดีดตามผล<br>ดับหาวันที่ติดตามผล |
| เลิกติดตามผล                            | FL00069-B                         | 1192767<br>ID: 2776         | น.ส.ยุกาวดี วงศ์กลม                           |                                                 | 0641522640                                                | (i) อาการ                   | ครั้งที่ 1                         | 01/09/2563                            |
|                                         | FL00078-B                         | <b>1191485</b><br>ID : 1365 | นิ้ม เชื่อนแก้ว                               | 0                                               | 0895572044                                                | 🕅 อาการ                     | ครั้งที่ 1                         | 11/09/2563                            |
|                                         | FL00079-8                         | 1191485<br>ID:1365          | ນິ້ນ ເชื่อนແก້ว                               | 0                                               | 0895572044                                                | ฏิการ                       | ครั้งที่ 2                         | 13/09/2563                            |
|                                         | FL00082-B                         | 1193071<br>ID:3113          | น.ส.สุนันทา สมแก้ว                            |                                                 | 0611904433                                                | อาการ                       | ครั้งที่ 1                         | 15/09/2563                            |
|                                         | FL00084-B                         | ID:10063                    | โสพิตร์ พรหมมินทร์                            | 0                                               | 0630016571                                                | 📄 อาการ                     | ครั้งที่ 1                         | 21/09/2563                            |
|                                         | FL00085-A                         | ID:10066                    | ปียมิตร ใจพรหม                                | 0                                               | 0961413027                                                | 0 ยา                        | ครั้งที่ 1                         | 21/09/2563                            |
|                                         | FL00086-B                         | ID:10084                    | นายไชยฤทธิ์ คำอินต๊ะ                          |                                                 | 0903188963                                                | 😥 อาการ                     | ครั้งที่ 1                         | 22/09/2563                            |
|                                         | FL00090-B                         | 119266<br>ID:2657           | แพรวา สุขเจริญ                                |                                                 | 0990829164                                                | [] อาการ                    | ครั้งที่ 1                         | 29/09/2563                            |
|                                         | FL00098-B                         | 1191161<br>ID:1011          | ດິນ ແຫ່หวั่ง                                  |                                                 | 0846116948                                                | [2] ອາກາຮ                   | ครั้งที่ 1                         | 28/10/2563                            |
|                                         | FL00099-B                         | ID:10815                    | นาฏยา วงศ์ชุม                                 |                                                 | 0861875341                                                | ) อาการ                     | ครั้งที่ 1                         | 31/10/2563                            |
|                                         | EL00106-B                         | ID - 11676                  | บวลสรี อจับตา                                 | 0                                               | 0869113216                                                | ຝີລາຄາຮ                     | ครั้งที่ 1                         | 19/12/2563                            |

**ภาพที่ 4.8** แสดงหน้าจอส่วนจัดการการติดตาม

จากภาพที่ 4.8 แสดงหน้าจอส่วนจัดการการติดตามอาการ จะแสดงข้อมูลรายการที่กำลังติดตาม ผล โดยจะแสดงข้อมูล เลขที่ติดตาม ชื่อเล่นผู้ป่วย ชื่อตามบัตรประชาชน เบอร์ที่ติดต่อได้ของลูกค้า และ สถานการณ์ติดตาม เช่น ติดตามอาการ หรือ ติดตามยา

|                  | ดเนาย 🛛 โทรตัดตามแล                                                                                               |                          | าหัส/ชื่อ/เบอร์โทรศัพท์                            |             |               |                             |                               |                                      |
|------------------|----------------------------------------------------------------------------------------------------|--------------------------|----------------------------------------------------|-------------|---------------|-----------------------------|-------------------------------|--------------------------------------|
| สถานะการคิดตามผล | ราแการที่กำลังอิดตาม                                                                                              |                          | 8768 สารเสริญ เมืองใจ (0654699569)                 |             |               |                             |                               |                                      |
| กำลังพิดตามผล    | มาการรับการระบบ (การระบบ)<br>สามารถระบบการระบบการระบบการระบบการระบบการระบบการระบบการระบบการระบบการระบบการระบบการร | ชื่อเล่น<br>สังหายังเล่น | เมือกรายการ                                        | ดิดตามอาการ |               | การมีคยาม<br>มาระดังการคนได | ารุปเลือกาม<br>คัญการเปลือกาม | รับที่มีครามแร<br>สับสารีมีมีสองามแร |
| เล็กติดตามผล     | FL00069-8                                                                                                    | 1192767<br>10:2776       | เลือกรายการ<br>CELATAG-10 ฟ้ารี / Cetirizine 10 mg |             | •             | <b>1</b> อาการ              | พรั้งที่ 1                    | 01/09/2563                           |
|                  | FL00078-8                                                                                                    | 1191485<br>10:1365       | ວັນທີ່ຄວາສີດສານ (ຄະັ້ຈແວກ)<br>05/03/2021           | •           |               | נרחרם 🛐                     | ครั้งที่ 1                    | 11/09/2563                           |
|                  | FL00079-8                                                                                                    | 1191485<br>10 : 1365     | วุปแบบการติดตาม                                    | no n 0      | วัน           | ברחרם 🛐                     | ครั้นที่ 2                    | 13/09/2563                           |
|                  | FL00082-8                                                                                                    | 1193071<br>10:3113       |                                                    |             |               | (1) อาการ                   | ครั้งที่ 1                    | 15/09/2563                           |
|                  | FL00084-8                                                                                                    | 10:10063                 |                                                    |             | ยกเล็ก ยืนตัน | (1) อาการ                   | ครั้งที่ 1                    | 21/09/2563                           |
|                  | FL00085-A                                                                                                    | 1D : 10066               | ปีแม็ดร โอพรหม                                     | 0           | 0961413027    | Ø 87                        | ครั้ญี่ 1                     | 21/09/2563                           |
|                  | FL00086-8                                                                                                    | 1D : 10084               | นายไขยฤทธิ์ ทำอินดีร                               |             | 0903188963    | 6 danua                     | ควั้งที่ 1                    | 22/09/2563                           |
|                  | FL00090-8                                                                                                    | 119266<br>ID: 2657       | แพรวา มัตเอริญ                                     |             | 0990829164    | annta 🕅                     | พรั้งที่ 1                    | 29/09/2563                           |
|                  | FL00098-8                                                                                                    | 1191161<br>10 : 1011     | กิม แช่พวัง                                        |             | 0846116948    | 🛐 อาการ                     | พรั้งที่ 1                    | 28/10/2563                           |
|                  | FL00099-8                                                                                                    | 10:10815                 | นาฏยา วงศ์ชุม                                      |             | 0861875341    | <u>โล้</u> อาการ            | ครั้งที่ 1                    | 31/10/2563                           |
|                  | FL00106-8                                                                                                    | 10:11676                 | นวลศรี อูจันตา                                     | 0           | 0869113216    | (1) อาคาร                   | พรั้ดที่ 1                    | 19/12/2563                           |

**ภาพที่ 4.9** แสดงหน้าจอเพิ่มการโทรติดตามผล

จากภาพที่ 4.9 แสดงหน้าจอเพิ่มการโทรติดตามผล โดยจะสามารถค้นหาคนไข้ในระบบมาแสดงได้

ซึ่งสามารถเลือกระบุการติดตามผลได้ 2 ประเภทดังนี้ การติดตามยา หรือ การติดตามอาการ โดย สามารถระบุวันที่ควรติดตาม และ รูปแบบการติดตามเป็นครั้ง หรือ ทุกๆกี่วัน

|                  | มีการมาย 🗍 โทรติดตามแต 🧃        |                      | นี้ม เชื่อนแก้า/                            |                                |                |                             |                            |                                        |
|------------------|---------------------------------|----------------------|---------------------------------------------|--------------------------------|----------------|-----------------------------|----------------------------|----------------------------------------|
| สถานะการติดตามผล | รายการที่กำลังติดตามผ           | a                    | ข้อมูลการคิดตาม                             |                                |                |                             |                            | ( มรับการมีสดา                         |
| กำลังติดตามผล    | และส์มีคตาม<br>คันสามอะมีสีกกระ | สีขสาม<br>กับหาใหม่น | เอาร์สีดสาม<br>61 00079-8                   | CC ครั้งก่าสุด                 |                | การพัฒนาม<br>สัมหาการพัฒนาม | าสมโดกาม<br>กับการอาภิตกาม | รับส์เลือดรามแล<br>ดับการับก็ติดดรามแต |
| เลิกติดตามผล     | FL00069-8                       | 1192767<br>ID: 2776  | ກາງພັກການ<br>ອາກາຮ                          | รายสะเบียด                     |                | A anna                      | พริ๊งที่ 1                 | 01/09/2563                             |
|                  | FL00078-8                       | 1191485<br>10 1365   | วันที่เว็บสิดตาม<br>12/09/2563              | ຽປແບບການອິດອານແລ<br>ທຸກໆ 1 วัน |                | []] อาการ                   | ครั้งที่ 1                 | 11/09/2563                             |
|                  | FL00079-B                       | 1191485<br>ID:1365   | บันทึกผลการติดตาม : ครั้งที่<br>ผลการติดตาม | 2                              |                | f anna                      | พริ้สที่ 2                 | 13/09/2563                             |
|                  | FL00082-8                       | 1193071<br>10:3113   | ไม่ดีขึ้น 😒<br>าายสมมียดติดดามแล            | 🧿 ดีขึ้น 🍪                     | שוא 🕐          | j]] annrs                   | หรี่เพื่ 1                 | 15/09/2563                             |
|                  | FL00084-8                       | ID : 10063           | รับประทานยาอย่างต่อเนื่องไม่เ               | คยผิดเวลา                      |                | ระกาย [[1]                  | ครั้งที่ 1                 | 21/09/2563                             |
|                  | FL00085-A                       | ID : 10066           |                                             |                                | 4              | Ø m                         | ครั้งที่ 1                 | 21/09/2563                             |
|                  | FL00086-8                       | ID: 10054            | -                                           |                                |                | <u>[]]</u> อาการ            | ครั้สที่ 1                 | 22/09/2563                             |
|                  | FL00090-8                       | 119266<br>10:2667    | แสดงผลการติดตามครั้งอื่น ๆ                  |                                | ยกเล็ก อื่นอัน | <u>ต่าง</u> การ             | พริ๊สที่ 1                 | 29/09/2563                             |
|                  | FL00098-8                       | 1191161<br>ID:1011   | กิม แข่หรื่อ                                |                                | 0846116948     | []] anns                    | ทริ๊สที่ 1                 | 28/10/2563                             |
|                  | FL00099-8                       | 10:10815             | นาฏชา วงศ์ชุม                               |                                | 0861875341     | anua 🕅                      | ครั้งที่ 1                 | 31/10/2563                             |
|                  | FL00106-8                       | ID:11676             | นวดสรี อูจันตา                              | 0                              | 0869113216     | fin anns                    | พริ้งที่ 1                 | 19/12/2563                             |

**ภาพที่ 4.10** แสดงหน้าจอรายละเอียดการติดตามผล

จากภาพที่ 4.10 แสดงหน้าจอรายละเอียดการติดตามผล โดยจะแสดงข้อมูลเลขที่ติดตาม ประเภทการ ติดตาม รายละเอียด วันที่ติดตาม และรูปแบบการติดตาม อีกทั้งยังสามารถระบุการบันทึกผลการติดตาม ครั้งต่อไป โดยจะถูกแบ่งเป็น 3 ประเภทคือ ไม่ดีขึ้น ดีขึ้น หรือ หายแล้ว โดยกรณีที่ผู้ป่วยหายแล้วสามารถ กดปุ่ม เลิกติดตามผลได้

| A todatimuumi B | ใน้คณาย 🗐 โทรศักดามผล 🗐 บันทึกผลจา | າແສັບ                   |                     |                      |
|-----------------|------------------------------------|-------------------------|---------------------|----------------------|
| สถานะผลจากแล็บ  | รายการรอผลแล็บ 457 ราย             |                         |                     |                      |
| ED SHILLED      | CASE LAB                           | ชื่อตามบัตรประชาชน      | รายการทำ LAB        | วันที่ครวจ           |
| าบาะบุหล        | RunnCASE LAB                       | ดันหาข้อดามวัดรประชาชน  | คัณหารายการจร้า LAB | พันทาวันพิตรวจ       |
| ระบุผลแล้ว      | LAB00014<br>In-House Lab           | ทศพล รู้เที่ยง          |                     | 23/07/2020, 12:19 u. |
|                 | LAB00029<br>In-House Lab           | ศุภวัฒน์ ธรรมตระกูลดี   |                     | 24/07/2020, 12:58 u. |
|                 | LAB00030<br>In-House Lab           | ศุภวัฒน์ ธรรมตระกูลดี   |                     | 24/07/2020, 12:58 u. |
|                 | LAB00031<br>In-House Lab           | ตุกวัฒน์ ธรรมตระกูลดี   |                     | 24/07/2020, 12:58 u. |
|                 | LAB00032<br>In-House Lab           | ອຸກວັສເນ໌ ຮຽວມອງຮະກູລທີ |                     | 24/07/2020, 12:58 u. |
|                 | LA800033<br>In-House Lab           | อตุรโซค                 |                     | 24/07/2020, 13:20 u. |
|                 | LAB00041<br>In-House Lab           | Sovandy Than            |                     | 25/07/2020, 14:06 u. |
|                 | LAB00430<br>Out-House Lab          | อดุลย์ สาขหยุด          |                     | 21/08/2020, 18:07 u. |
|                 | LAB00432<br>In-House Lab           | ວເນີຍອາ ບຸໝູມີ          |                     | 22/08/2020, 11:47 u. |
|                 | LAB00446<br>Out-House Lab          | อนุรัตน์ ไขยปืน         |                     | 23/08/2020, 17:52 u. |
|                 | LAB00470<br>Out-House Lab          | STEVEN LYNN FOX         |                     | 26/08/2020, 13:34 u. |
|                 | LAB00492                           |                         |                     |                      |

**ภาพที่ 4.11** แสดงหน<sup>้</sup>าจอรายการรอผลแล็บ

จากภาพที่ 4.11 แสดงหน้าจอรายการรอผลแล็บ โดยจะแสดงข้อมูล รหัสผลแล็บ ชื่อคนไข้ รายการ

## ทำแล็บ และวันที่ตรวจ

| รายละเอียดผลแล็บ              |                       | ระบุผล LAB                             |                                    |                              | ระบุผล LAB                                  |
|-------------------------------|-----------------------|----------------------------------------|------------------------------------|------------------------------|---------------------------------------------|
| CASE LAB                      | LAB00030              | TEST                                   | RESULT                             | REFERENCE                    | 📩 ขัทโทธตไฟล์                               |
| ชื่อตามบัตรประชาชน            | ศุภวัฒน์ ธรรมตระกูลดี | HIV antibody (Bioline)                 | Choose                             | Non-reactive                 | ยังไม่มีไฟล์แนบ                             |
| เบอร์โทรศัพท์<br>รายการทำ LAB | 0815638675            | HIV antigen/antibody (Alere Determine) | Choose<br>Reactive<br>Non-Reactive | Non-reactive                 | รูปประกอบ<br>* สามารถอัทโหลดได้สูงสุด 3 รูป |
| ງປແບບ                         | In-House Lab          | Hepatitis B surface antibody           | Choose                             | <ul> <li>Negative</li> </ul> | <b>เสียกไฟล์</b> ไม่ได้เลือกไฟล์ใด          |
| วันที่ตรวจ<br>ค่าใช้จ่าย      | 24/07/2020<br>350     | Hepatitis B surface antigen            | Choose                             | <ul> <li>Negative</li> </ul> | เสือกไฟล์ ไม่ได้เลือกไฟล์ใด                 |
| สาเหตุ                        |                       | Hepatitis C antibody                   | Choose                             | ~ Negative                   | เสือกไฟล์  ไม่ได้เลือกไฟล์ใด                |
|                               |                       | Rapid Plasma Reagin (RPR/VDRL)         | 1:                                 | 0                            |                                             |
|                               |                       | Syphilis Antibody                      | Choose                             | ✓ Non-reactive               |                                             |
|                               |                       | Dengue NS1                             | Choose                             | <ul> <li>Negative</li> </ul> |                                             |
|                               |                       | COVID antibody test                    | Choose                             | <ul> <li>Negative</li> </ul> |                                             |
|                               |                       | Influenza A/B screening                | Choose                             | ✓ Negative                   |                                             |
|                               |                       | Urine Pregnancy Test                   | Choose                             | <ul> <li>Negative</li> </ul> |                                             |
|                               |                       | รายละเอียดเพิ่มเติมจากการทำ LAB        |                                    |                              |                                             |
|                               |                       | กรอกหากมี                              |                                    |                              |                                             |
|                               |                       | ET AUTON HIMA                          |                                    |                              |                                             |

จากภาพที่ 4.12 แสดงหน้าจอแก้ไขข้อมูลแล็บ โดยจะแสดงข้อมูล รหัสผลแล็บ ชื่อคนไข้ รายการ ทำแล็บ และวันที่ตรวจ อีกทั้งยังสามารถระบุผลแล็บตามที่ได้รับตรวจมา ผ่านการอัปโหลดลดลดเป็นแบบ รูปภาพ

| 🕲 บันทึกรายการบัญชี 🕕 จัดการรายการบัญชี                 |                                                   |                                                             |                                                       |   |          |
|---------------------------------------------------------|---------------------------------------------------|-------------------------------------------------------------|-------------------------------------------------------|---|----------|
| <b>บันทึกรายการบัญชี</b><br>บันทึกรายการใหม่เข้าสู่ระบบ | <b>ข้อมูลบัญชีรายรับ</b><br>สรุปรายการรายรับ - รา | <b>ปรายจ่าย</b><br>ของ่าย เลือกรูปแบบการแสดงผลและเรียกลูข้อ | มูลแบบช่วงวันที่ได้                                   |   |          |
| ประเภทบัญชี<br>● นัญชีรายรับ                            |                                                   | รายรับสุทธิ (5,807 รายการ)<br><b>4,800,583.80</b><br>บาท    | รายจำหลุทธิ (0 รายการ)<br><mark>0.00</mark><br>นาท    |   | 4,800,58 |
| รายการบัญชี                                             | เลือกรูปแบบการเ                                   | าสดงพล                                                      | _                                                     |   |          |
| เลือกรายการบัญชี<br>-                                   | 🎽 🗸 นัญชีรายรับ                                   |                                                             | 🗸 บัญชีรายจ่าย                                        |   |          |
| รายละเขียดเพิ่มเติม                                     | ตั้งแต่วันที่                                     | ถึงวันที่                                                   | รายการบัญชีรายรับรายจ่าย                              |   |          |
| กรอกรายละเอียดเพิ่มเติม                                 | 24/02/2021                                        | 03/03/2021                                                  | ดันหารายการ                                           |   |          |
|                                                         |                                                   |                                                             |                                                       |   | Expo     |
| จำนวนเงิน                                               | ันที่ทำรายการ                                     | รายการบัญชี                                                 | รายละเอียดเพิ่มเดิม                                   |   |          |
|                                                         | 0.00                                              | บัญซีรายรับ                                                 | CN:11814 ชำระด้วยเงินสด 5.00 บาท ชำระด้วยOR 800.00 บา | ท |          |
| วันที่ทำรายการ                                          | ศย : Pranithifront                                | บิลเลซที่:EPS11571                                          |                                                       |   |          |
| จันที่ปัจจุบัน : 03/03/2021                             | 13/03/2021                                        | บัญชีรายรับ<br>ก                                            | CN:3237 ชำระด้วยQR 1,410.00 บาท                       |   |          |
| 🔵 บันทึกข้อนหลัง วว/ดด/ปปปป                             | ศย : Pranithifront                                | Unintw:EPS11570                                             |                                                       |   |          |
|                                                         | 13/03/2021<br>RU : Pranithifront                  | ບັญชีรายรับ<br>ບິລເລນທີ່:EPS11569                           | CN:13011 ชำระด้วยเงินสด 500.00 บาท                    |   |          |
|                                                         | 13/03/2021                                        | ນັດເซีรายรับ                                                | CN:10480 ชำระด้วยOR 479.00 บาท                        |   |          |
| ยืนยัน                                                  | ดย : Pranithifront                                | บิลเลซที่:EPS11567                                          |                                                       |   |          |
|                                                         | 13/03/2021<br>คย : Pranithifront                  | บัญชีรายรับ<br>บิลเลซที่:EPS11561                           | CN:13008 ขำระด้วยQR 444.00 บาท                        |   |          |
|                                                         | 13/03/2021                                        | บัญชีรายรับ<br>มือเอะพี่เธอรา1668                           | CN:13010 ซำระด้วยเงินสด 100.00 บาท                    |   |          |

**ภาพที่ 4.13** แสดงหน้าจอส่วนจัดการบัญชี

จากภาพที่ 4.4 แสดงหน้าจอส่วนจัดการบัญชี จะแสดงข้อมูลดังนี้ ประเภทบัญชีรายรับ-รายจ่าย วันที่ทำรายการ รายรับสุทธิ รายจ่ายสุทธิ กำไรสุทธิ อีกทั้งยังสามารถดึงข้อมูลเป็นไฟล์ Excel ได้

## 4.2.2 แสดงผลหน้าจอของพนักงานจ่ายยา

| 🗐 เข้าหลังครวจ/ขายยา / ปีลรอช่าระเงิน/จ่ายยา |                                                       |                              |                                                                             |                                            | คลินิกหมอรพี  |
|----------------------------------------------|-------------------------------------------------------|------------------------------|-----------------------------------------------------------------------------|--------------------------------------------|---------------|
| 🖨 การงายสินค้า 🗐 ประวัติการงายสินค้า         |                                                       |                              |                                                                             |                                            |               |
| รายการบิลรอขำระ                              | เลขที่บิล EPS07865                                    | 🖁 ศึกลับแพทย์ 🗵 📀            | รายการสินค้า<br>หากรายการสินค้ามีการพิดตามผลอยู่แล้ว เมื่อมีการขายสินค้าอีก | ດຈັ້າ ສີນທັກນັ້ນຈະຍຶດກາງທັດຕາມໃຫມ່ເປັນທຣັກ |               |
| เปิดบิลใหม่ / คนใช้ชื่อยา                    |                                                       | 1 030 00                     | เพิ่มรายการสินค้า                                                           | เพิ่มชุดสินด้า                             | เพิ่มพัดถการ  |
| EPS07865 27/01/2021 16:49<br>ชานน คนพิเศษ    | จำนวนขาย                                              | 2.00                         | ออกใบรับรองแพทย์                                                            |                                            | 🕼 ใบจัดยา 🛛 🖯 |
| EPS07862 26/01/2021 10:23                    | ส่วนสหร้ายชีล<br>0.00 /                               | 0%                           | รายการขายสินค้า ราคา<br>สั่งจ่ายยาโดย : สรรเสรีญ                            | จำนวน หน่วย                                | ราคารวม       |
| 2 INT ANNUA                                  | ข่าระเห                                               | 1                            | webBouln<br>ເຫັ້າ (Breakfast) 1.00                                          | 30.00                                      | 30.00 👔       |
|                                              | ซ้อมูลลูกค้าเบื้องต้น                                 | แสดงข้อมูลเพิ่มเติม          | สั่งจ่ายยาโดย : sansem                                                      |                                            |               |
|                                              | รหัตถูกค้า ชื่อ<br>11704 ชาว                          | ดามบัครประชาชม<br>แน คนพิเศษ | อังไม่เคยได้รับ<br>เข้า (Breakfast) 100.00                                  | 10.00                                      | 1,000.00 🗑    |
|                                              | รอแกน อาก<br>นาม 24<br>เบอร์โทรศัพท์ที่ติดต่อได้ เจ้า | ร<br>ปี 1 เคือน<br>ของเนอร์  |                                                                             |                                            |               |
|                                              | 0802646568 คน<br>ทำวินิจฉัยที่บอกคนไข้                | ไข้                          |                                                                             |                                            |               |
|                                              | CC ต่าสุด<br>การนัดหมาย                               |                              |                                                                             |                                            |               |
|                                              | ข้อควรระวังเมื่อจะทำการรักษา                          |                              |                                                                             |                                            |               |
|                                              |                                                       |                              | )                                                                           |                                            |               |
|                                              |                                                       |                              |                                                                             |                                            |               |
|                                              |                                                       |                              |                                                                             |                                            |               |
|                                              |                                                       |                              |                                                                             |                                            |               |
|                                              |                                                       |                              |                                                                             |                                            |               |
|                                              |                                                       |                              |                                                                             |                                            |               |

**ภาพที่ 4.14** แสดงหน้าจัดการข้อมูลหลังตรวจและจ่ายยา

จากภาพที่ 4.14 แสดงหน้าจอหลักของพนักงานจ่ายยา จะแสดงขอมูลรายการบิลที่รอชำระ ซึ่งจะ แสดงรายการข้อมูลคนไข้ และเลขที่บิล โดยจะแสดงยาที่ถูกสั่งจ่ายโดยคุณหมอ พร้อมทั้งราคารวมสุทธิที่ จะคิดเงินกับคนไข้

| 🖽 หลังกรวจ/ขายยา / บิตรอข่าระเห็น / จ่ายยา |                         | รายการสินค้า           | ໃນຈະນຸນ                        |                                                             |             |                                                      | หลินิกหมอรพี 🕑 |
|--------------------------------------------|-------------------------|------------------------|--------------------------------|-------------------------------------------------------------|-------------|------------------------------------------------------|----------------|
| 🖨 การรายสินค้า 🛛 ประวัติการรายสินค้า       |                         | รายการสินค้า           |                                |                                                             |             |                                                      |                |
| รายการบิลรอชำระ                            | เลขที่บิล EPS1          | ด้นหาบาร์ได้ด          | สินค้า, รพัสสินค้า, TRADE NAME | , GENERIC NAME                                              | ค้มหา       |                                                      |                |
| เปิดบิลใหม่ / คนใช้ชื้อยา                  | 08/02/2021, 16:28       | าหัส                   | TRADE NAME                     | GENERIC NAME                                                | ยี่ห้อ      | ายกคระ สมคานแจะยุคการตุดตามเป็นแสก<br>เพิ่มชุดสินด้า | เพิ่มทักถการ   |
| EPS10444 09/02/2021 16:28                  | ราพารรมสุทธ<br>จำนวนขาย | ENT0136-1<br>ENT0136-2 | APRARIN เซียว                  | Paracetamol 500 mg + CPM 2 mg Paracetamol 500 mg + CPM 2 mg | CHINTA      |                                                      | 🕞 ใบจัดเก      |
|                                            | ส่วนลดท้ายชิล           | ORTP0192-1             | XEBRAMOL-500 เซียว             | Paracetamol 500 mg                                          | Medicine Su | จำนวน หน่วย                                          | ราการวม        |
|                                            |                         | ORTP0192-2             | XEBRAMOL-500 เขียว             | Paracetamol 500 mg                                          | Medicine Su |                                                      |                |
|                                            |                         | ORTP0193-1             | PROSPA-500/35 สัม              | Paracetamol 500 mg+Orphenadrine 35 mg                       | Medicine Su |                                                      |                |
|                                            | ข้อมูลลูกค้าเบื้อ       | ORTP0193-2             | PROSPA-500/35 สัม              | Paracetamol 500 mg+Orphenadrine 35 mg                       | Medicine Su |                                                      |                |
|                                            | าหัสลูกด้า              | ORTP0196-1             | DUOCETZ                        | tramadol+paracet 325 mg                                     | ZUELLIG     |                                                      |                |
|                                            | 2<br>ซื่อเล่น           | ORTP0196-2             | DUOCETZ                        | tramadol+paracet 325 mg                                     | ZUELLIG     |                                                      |                |
|                                            | -<br>เนอว์โทวศักท์ที่ดิ | ORTP0196-3             | DUOCETZ                        | tramadol+paracet 325 mg                                     | ZUELLIG     |                                                      |                |
|                                            | 0                       | ORTP0208-1             | XEBRAMOL-500 เหลือง            | Paracetamol 500 mg                                          | Medicine Su |                                                      |                |
|                                            | CC ก่าสุด               | ORTP0208-2             | XEBRAMOL-500 เหลี่ยง           | Paracetamol 500 mg                                          | Medicine Su |                                                      |                |
|                                            | การนัดหมาย              | ORTP0209-1             | PROSPA-500/35 1112             | Paracetamol 500 mg+Orphenadrine 35 mg                       | Medicine Su |                                                      |                |
|                                            | ข้อควรระวังเมื่อจ       | ORTP0209-2             | PROSPA-500/35 tt10             | Paracetamol 500 mg+Orphenadrine 35 mg                       | Medicine Su |                                                      |                |
|                                            |                         | PFVR0220-1             | PYCETOL-F                      | Paracetamol 250 mg                                          | เลิศสิงห์   |                                                      |                |
|                                            |                         | PFVR0222-1             | PORO SUPPOSITORRY 250MG        | Paracetamol Suppository 250 mg                              | HARNTHAI    |                                                      |                |
|                                            |                         | PFVR0222-2             | PORO SUPPOSITORRY 250MG        | Paracetamol Suppository 250 mg                              | HARNTHAI    |                                                      |                |
|                                            |                         |                        |                                |                                                             |             |                                                      |                |
|                                            |                         |                        |                                | ຍາເລີກ                                                      | เพิ่มสินค้า |                                                      |                |
|                                            |                         |                        |                                |                                                             |             |                                                      |                |
|                                            |                         |                        |                                |                                                             |             |                                                      |                |

**ภาพที่ 4.15** แสดงหน้าการเพิ่มข้อมูลสินค้าในระบบ

จากภาพที่ 4.15 แสดงหน้าการเพิ่มข้อมูลสินค้าในระบบ จะแสดงข้อมูลรายการสินค้าทั้งหมดใน ระบบ และ สามารถค้นหาโดยพิมพ์ชื่อสินค้าหรือรหัส จากนั้นสามารถกดปุ่มเพิ่มสินค้าเข้าไปให้กับคนไข้ เพิ่มเติมหลังจากการตรวจได้

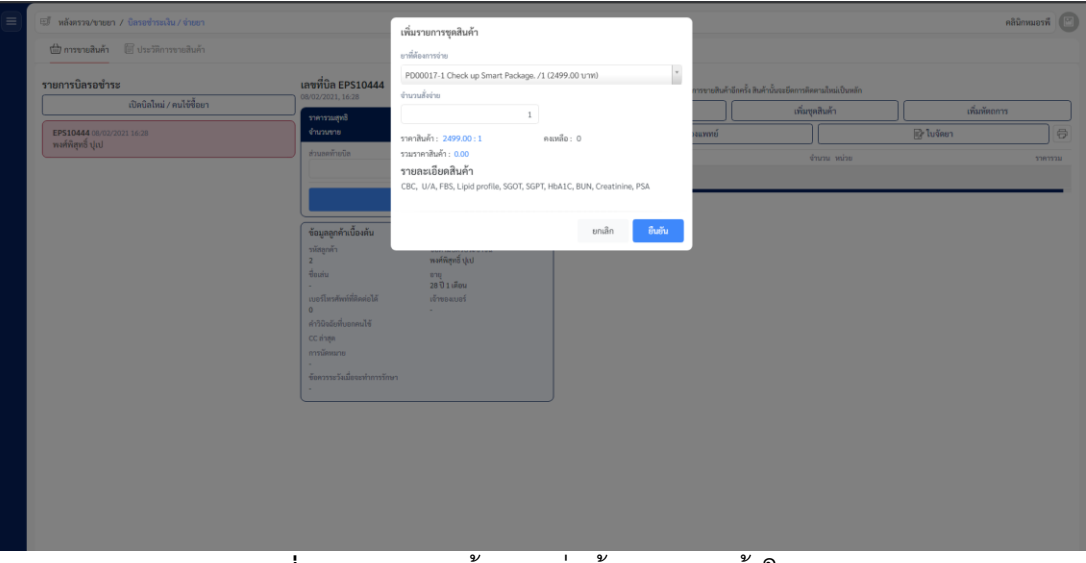

**ภาพที่ 4.16** แสดงหน้าการเพิ่มข้อมูลชุดสินค้าในระบบ

จากภาพที่ 4.16 แสดงหน้าการเพิ่มข้อชุดมูลสินค้าในระบบ จะแสดงข้อมูลรายการชุดสินค้าทั้งหมด ในระบบ และ สามารถค้นหาโดยพิมพ์ชื่อสินค้าหรือรหัส จากนั้นสามารถกดปุ่มเพิ่มชุดสินค้าเข้าไปให้กับ คนไข้เพิ่มเติมหลังจากการตรวจได้

| 🗐 หลังครวจ/ขายยา / บิลรอข่าระเงิน / จ่ายยา                                 |                                                                                                    | รับขำระเงิน                                      |            |                                                      |                                                   | เขียงใหม่-พา          | 484 |
|----------------------------------------------------------------------------|----------------------------------------------------------------------------------------------------|--------------------------------------------------|------------|------------------------------------------------------|---------------------------------------------------|-----------------------|-----|
| 🖶 การขายสินด้า 🗧 ประวัติการขายสินด้า                                       |                                                                                                    | ยอดซำระเงิน                                      | 1,030.00   |                                                      |                                                   |                       |     |
| รายการบิตรอชำระ<br>เปิดบิตใหม่ / คมใช้ชื้อยา                               | เลชที่บิล EPS07865<br>27/01/2021, 16:49<br>ราคารวมสูทธิ                                                                                     | ง าน วนเงนทอน<br>บวกเปอร์เซ็นค์ชำระ              | 0.00 %     | อยู่แล้ว เมื่อมีการขายสินค้าอีกครั้ง สินค้<br>สันค้า | านั้นจะยึดการสัดดามไหม่เป็นหลัก<br>เพิ่มชุดสินค้า | เพิ่มทัดกการ          |     |
| EP507865 27/01/2021 16:49<br>ชานน คมพิเศษ<br>EP507862 วิจังประการวาช 10:22 | จำนวมงาย<br>ส่วนละท้ายปิด<br>0.00 /                                                                                                    | วิธีการข่าระเงิน<br>เงินสด<br>บัตรเอรดิต / เอบิต | 1030       | ออกใบรับรองแพทย์                                     |                                                   | 😥 ใบจัดยา<br>ย วาดาวว |     |
| สามม คมที่เศษ                                                              | d'as                                                                                                    | สแกบม่าน QR Code                                 | 0.00       | 1aj                                                  | 30.00                                             | 30.0                  | 0 🗑 |
|                                                                            | ข้อมูลลูกค้าเบื้องดับ<br>รหัสถูกค้า<br>11704                                                                                                | ใบเสร็จ<br>ออกโบเสร็จหลังรับชำระ                 |            | m<br>.00                                             | 10.00                                             | 1,000.0               | 0 💼 |
|                                                                            | ของม<br>มม<br>เองโรงสำหรับสิ่งได้<br>(202246568)<br>คำวัดโอนร์ก่องของไข้<br>(2.5 สัญหา<br>การที่สองก<br>-<br>รัดการระวัฒริสอร์กรารักษา<br>- | nuté                                             | umân Sutra |                                                      |                                                   |                       |     |
|                                                                            |                                                                                                    |                                                  |            |                                                      |                                                   |                       |     |

**ภาพที่ 4.17** แสดงหน<sup>้</sup>าการรับชำระเงิน

จากภาพที่ 4.17 แสดงหน้าการรับชำระเงิน จะแสดงข้อมูลยอดการชำระเงินทั้งหมดที่เกิดขึ้น จำนวนเงินทอนให้คนไข้ โดยพนักงาจ่ายยาสามารถกำหนด ส่วนลดให้กับลูกค้าได้ตามความเหมาะสมอีก ทั้งยังสามารถกดออกใบเสร็จได้

|                                                    | เขายสินค้า                                                               |                    | ฮักษาเมลิคอล คลินิกกลางเ |
|----------------------------------------------------|--------------------------------------------------------------------------|--------------------|--------------------------|
| 🗇 การขายสินค้า 🛛 🕅 ประวัติก                        | าารขายสินค้า                                                             |                    |                          |
| ไระวัติการขายสินค้า                                |                                                                          |                    |                          |
| ันที่                                              | รายการขายสินค้า                                                          |                    |                          |
| 05/03/2021                                         | ค้ามหารายการ                                                             |                    |                          |
| วันที่ทำรายการ                                     | เลขที่บิด / ลูกค้า                                                       | จำนวน ราคารวมสุทธิ |                          |
| 05/03/2021, 11:05<br>ໂຄຍ : ອັຊຸດູເມລີ ທັນຊ໌ເທີ່ຫາ  | EPS11645 <del>รอประเมิน</del><br>โอกาส มูลอ้าย                           | 2 2,580.00         |                          |
| 05/03/2021, 12:09<br>ໂຄຍ : ອັຊຊູຣຣນີ ທັນຊໍເທັ່ນາ   | EPS11646 <del>ายประเมิน</del><br>สุเมธ มีสกุล                            | 0 650.00           |                          |
| 05/03/2021, 12:44<br>ໂຄຍ : ຄັຄູສູມເນີ ທັນອຸ່ເທັ່ນາ | EPS11647 <del>າຍປາຍເມີນ</del><br>ສີວວີບຄູ່ ຄວ <i>ະ</i> ທິທຍ໌             | 1 200.00           |                          |
| 05/03/2021, 13:00<br>ໂຄຍ : ອັຊຊາມລີ ທັນຮູ້ເທົ່າຮ   | EPS11649 <del>ຮອປກະເມີນ</del><br>ແທຮວທຮະໜູ ຈະສົ່ວາສນາ                    | 1 200.00           |                          |
| 05/03/2021, 13:17<br>โดย : อัญญุมณี พันธุ์เพียร    | EPS11650 <del>sedາະເນີນ</del><br>ຈັກ <del>ະ</del> າຈັນຊ໌ ຕັ້ດູເຊາະສິ່งກໍ | 0 1,000.00         |                          |
| 05/03/2021, 14:00<br>ໂຄຍ : ອັຊຊາມເນີ ທັນຮຸ່ເທົ່າຮາ | EPS11651 <del>ระประเม็น</del><br>เสริมสิริ ปั้นทอง                       | 2 285.00           |                          |
| юн: 6 🖌                                            |                                                                          | ( 1 )              |                          |
|                                                    |                                                                          |                    |                          |

**ภาพที่ 4.18** แสดงหน<sup>้</sup>าประวัติการขายสินค<sup>้</sup>า

จากภาพที่ 4.18 แสดงหน้าประวัติการขายสินค้า จะแสดงข้อมูลวันที่ขายสินค้า เลขที่บิล จำนวน บิล และราคาสุทธิ

| 🗒 คลังสินค้าภายในสาขา 🛛 🗎 ป                                  | รับปรุงสต็อก 🖹 เซ็คสต่                           | ที่อก                            |                                    |                     |                                   |                |                         |       |
|--------------------------------------------------------------|--------------------------------------------------|----------------------------------|------------------------------------|---------------------|-----------------------------------|----------------|-------------------------|-------|
| <b>ายการสินค้า</b><br>ายการสินค้าแต่ละประเภทภายในคลัง<br>าชา | <b>รายการสินค้าภายใ</b><br>รายการสินค้าและจำนวนศ | <b>นคลัง</b><br>คงเหลือภายในคลัง |                                    |                     |                                   |                |                         |       |
| สินค้า                                                       |                                                  |                                  |                                    |                     |                                   |                |                         | Expor |
| ชุดสินค้า                                                    | <del>หมวดหยู</del><br>คันทางนวดหยู่              | รหลสบคา<br>ค้นหารทัสสินค้า       | ทันตาTRADE NAME                    | GENERIC NAME        | บารเคตสนคา<br>ดันหาบาร์ได้ดสินด้า | คงเหลอ<br>คันห | หนวยนบ<br>ค้นทาหน่วยนับ |       |
| หัตถการ<br>สินด้ารำนวนติดอน                                  | Allergy                                          | ALG0330-1                        | ASTAIR-10                          | Montelukast 10 mg   |                                   | 2              | เม็ค (1 เม็ค)           |       |
| สินค้าใกล้หมดอาย                                             | Allergy                                          | ALG0330-2                        | ASTAIR-10                          | Montelukast 10 mg   |                                   | 2              | แสง (7 เม็ด)            |       |
|                                                              | Allergy                                          | ALG0330-3                        | ASTAIR-10                          | Montelukast 10 mg   |                                   | 3              | กล่อง (28 เม็ค)         |       |
|                                                              | Allergy                                          | ALG0331-1                        | R-RAX-25                           | Hydroxycine 25      |                                   | 682            | <b>เม็ค</b> (1 เม็ค)    |       |
|                                                              | Allergy                                          | ALG0331-2                        | R-RAX-25                           | Hydroxycine 25      |                                   | 0              | กระปุก (1,000 เม็ด)     |       |
|                                                              | Allergy                                          | ALG0332-1                        | CELATAG-10 ฟ้ารี                   | Cetirizine 10 mg    |                                   | 680            | เม็ด (1 เม็ด)           |       |
|                                                              | Allergy                                          | ALG0332-2                        | CELATAG-10 ฟ้ารี                   | Cetirizine 10 mg    |                                   | 0              | กระปุก (1,000 เม็ด)     |       |
|                                                              | Allergy                                          | ALG0333-1                        | ไม่ใช้MONTULAIR-10<br>ห้ามสั่งจ่าย | Montelukast 10 mg   |                                   | 0              | เม็ค (1 เม็ต)           |       |
|                                                              | Allergy                                          | ALG0333-2                        | ไม่ใช้MONTULAIR-10<br>ห้ามสั่งจ่าย | Montelukast 10 mg   |                                   | 0              | ແຜ44 (10 ເພື່ອ)         |       |
|                                                              | Allergy                                          | ALG0333-3                        | ไม่ใช้MONTULAIR-10<br>ห้ามสั่งจ่าย | Montelukast 10 mg   |                                   | 0              | กล้อง (100 เม็ด)        |       |
|                                                              | Alleroy                                          | AL 60334-1                       | CETIZAL-5                          | Levosetirizine 5 ma |                                   | 0              | เนื้อ (1 เนื้อ)         |       |

**ภาพที่ 4.19** แสดงหน้าจอสวนงานจัดการข้อมูลคลังสินค้า

จากภาพที่ 4.19 แสดงหน้าจอส่วนงานจัดการข้อมูลคลังสินค้าของพนักงานจ่ายยา จะแสดงข้อมูล ดังนี้ หมวดหมู่สินค้า รหัสสินค้า Trade Name , Generic Name , บาร์โค๊ดสินค้า , จำนวนคงเหลือ , หน่วย นับ และ ราคาต่อหน่วย อีกทั้งยังสามารถดึงข้อมูลออกมาเป็นไฟล์ Excel ได้

| 🖥 📾 สมัสนต์า / สมัสนต์าสาขา / ปริบปรุเลล์ขอ     | ฮักษาเมติคอะ             | ล คลินิกกลางเวียง 🕑                               |
|-------------------------------------------------|--------------------------|---------------------------------------------------|
| 🖧 คลังปนกำหายในสารา 関 เขียนรับสลิสภ 🗐 เรียดลังก |                          |                                                   |
| ปรับปรุงส์ติดก<br>เข้างปลายสินใหม่ได้เมืองกา    | โอนย้าย ลดจำนวนไ         | สินค้า เพิ่มสินค้า                                |
| uhuan vasealan<br>Aarroaan Aarroaalan           | จำนวนรายการ<br>คันหาจำนว | <b>ผู้ทำรายการ</b><br>คันหาผู้ทำรายการ            |
| ลดข้างวนสิงค้า                                  | 1                        | อัญญมณี พันธุ์เพ็ชร<br>2021-01-20 17:06:47        |
| ลดข้ามวนสินค้า                                  | 1                        | anupongfront<br>2021-02-03 15:36:39               |
| ลดรับนามสินค้า                                  | 1                        | anupongfront<br>2021-02-03 16:08:24               |
| ละสำนวนสินค้า                                   | 1                        | ธารินี ทารส<br>2021-02-13 15:17:50                |
| โละม้านสินค้า                                   | 3                        | <b>มนที่รา จีนะจันตา</b><br>2021-01-23 16:12:04   |
| เพิ่งร่านวนใหต่า                                | 10                       | อัญญมณี พันธุ์เพ็ชร<br>2020-09-03 14:42:29        |
| เพื่อร่านวนสินค้า                               | 1                        | อัญญมณี พันธุ์เพ็ชร<br>2020-09-03 14:49:19        |
| ณ์แล้านายใหล้า                                  | 4                        | <b>อัญญมณี พันธุ์เพ็ชร</b><br>2021-01-20 11:47:48 |
| เพิ่มสำนวนสินศัก                                | 2                        | <b>อัญญมณี พันธุ์เพ็ชร</b><br>2021-01-20 11:52:31 |
|                                                 |                          | ร้องอาเอรี มันส์ เริ่มสะ                          |

**ภาพที่ 4.20** แสดงหน้าจอจัดการข้อมูลการปรับปรุงสต็อก

จากภาพที่ 4.20 แสดงหน้าจอจัดการข้อมูลการปรับปรุงสต็อก โดยจะแสดงข้อมูล ประเภทการปรับปรุงส ต<sup>ื</sup>อก จำนวนรายการที่ปรับปรุง และ ผู*้*ที่ทำรายการล<sup>่</sup>าสุด

| 12                  | . คลังสินค้า / ปรับปรุงสคีอก | / เพิ่มจำนวนสินค้า |                              |                                       |                                                    |               |             |                 |            | õr | าษาเมติดอล คลินิกกลาง | 1 <sup>504</sup> |
|---------------------|------------------------------|--------------------|------------------------------|---------------------------------------|----------------------------------------------------|---------------|-------------|-----------------|------------|----|-----------------------|------------------|
| 5                   | ายการปรับปรุงสต็อก           |                    |                              |                                       |                                                    |               |             |                 |            |    | C                     | 8 0              |
| านการได้โน 0 รายการ |                              |                    | รายการสินค้า<br>รายการสินค้า |                                       |                                                    | จำนวนที่เพิ่ม | ราคารับเข้า | สร้าา วันสมคราช |            |    |                       |                  |
|                     | รายละเอียด                   |                    |                              | ENT0136-1 Paracetamol 500 mg + CPM 2  | t mg APRARIN เขียว เม็ด                            | *             |             | 0               |            | 0  | วว/คล/ปปปป            |                  |
|                     | ประเภท                       | เพิ่มจำนวนสินค้า   |                              | para                                  |                                                    | ٩             | สินค้า      | ٦               |            |    |                       |                  |
|                     |                              | -9.9               |                              | ENT0136-1 Paracetamol 500 mg + CPM 2  | 2 mg APRARIN เขียว เม็ด<br>2 mg APRARIN เขียว เม็ด |               |             | _               | งชันเนื่อง |    | man                   | Kulin            |
|                     | ผูงกรายการ                   | รท แลกพงสพรุษท     |                              | ORTP0192-1 Paracetamol 500 mg + CPM . | 2 mg AP-KARIN เชียว กระบุก<br>MOL-500 เซียว เม็ด   |               |             |                 | 030040     |    | 21811                 | PURPT            |
|                     | วันพี่ทำรายการ               | 05/03/2021         |                              | ORTP0192-2 Paracetamol 500 mg XEBR/   | MOL-500 เพียว กระปุก                               |               | หอมูล       |                 |            |    |                       | _                |
|                     | 730000 Esp                   |                    |                              | ORTP0193-1 Paracetamol 500 mg+Orph    | enadrine 35 mg PROSPA-500/35 สัม เม็ด              |               |             |                 |            |    |                       |                  |
|                     |                              |                    |                              | ORTP0193-2 Paracetamol 500 mg+Orpha   | enadrine 35 mg PROSPA-500/35 สัม กระปุก            |               |             |                 |            |    |                       |                  |
|                     |                              |                    |                              |                                       |                                                    |               |             |                 |            |    |                       |                  |
|                     |                              |                    |                              | 9/                                    |                                                    | ע             | ۶           |                 | ۶v         |    |                       |                  |

**ภาพที่ 4.21** แสดงหน้าจอเพิ่มจำนวนสินค้าเข้าคลังสินค้า

จากภาพที่ 4.21 แสดงหน้าจอเพิ่มจำนวนสินค้าเข้าคลังสินค้า ระบบจะแสดงรายละเอียดการ ปรับปรุงสต็อก และ แสดงรายการสินค้า โดยสามารถค้นหารายการสินค้าได้ ระบุจำนวนชิ้นที่เพิ่ม ราคา ต้นทุนหรือราคารับเข้า วันหมดอายุของสินค้า จากนั้นกดปุ่มยืนยันการเพิ่มสินค้า

4.2.3 แสดงผลหน้าจอของแพทย์ประจำคลินิก

| 19. Ланторина                                                                                                    | คลินิกหมอาพี 🕻 |
|----------------------------------------------------------------------------------------------------|----------------|
| ตรวจรักษาแต้ว 0ราย เป็ดเหล่อน รายได้จากการรักษาวันนี้ 0.00                                                                                                    |                |
| <b>ກຳລັດເອາວວິການ</b> . ອາຍັດແຫ່ນ ເຮັດໃນເຮັດທີ່ການກາງການ ອາຍັດ ແລະ ເຊິ່ງ ແລະ ເຊິ່ງ ແລ |                |
| รายการคบได้รอการตรวร 1 าย<br>เหลือ เอาซ์อ ซึ่งประเภท เพราะ ซึ่งประเภท เพราะชุม เทราะชื่อเด้ม                                                                                                    |                |
| 2 a month ago 🕑 <b>Trius muñima</b> 24 81 Men.                                                                                                    |                |
|                                                                                                    |                |
|                                                                                                    |                |
|                                                                                                    |                |
|                                                                                                    |                |
|                                                                                                    |                |
|                                                                                                    |                |
|                                                                                                    |                |
|                                                                                                    |                |
|                                                                                                    |                |
|                                                                                                    |                |
| <b>ภาพที่ / วว</b> แสดงหม่าจองหลักของระบบสำหรับแพทย์ประจำคลิปิก                                                                                                    |                |

จากภาพที่ 4.22 แสดงหน้าจอหลักของระบบสำหรับแพทย์ประจำคลินิก จะแสดงข้อมูลการตรวจ รักษาในแต่ละวันของคนไข้ดังนี้ จำนวนการตรวจรักษา รายได้จากการรักษาวันนี้ของคุณหมอ รายการ คนไข้ที่รอเข้าห้องตรวจ พร้อมทั้งแสดงสถานะของคุณหมอในการตรวจรักษาคือ พร้อมตรวจ ไม่พร้อม ตรวจ

| <ul> <li>ห้องครวจ / ห้องกรวงคุณหมอ / ครวงอาการคนใช้</li> </ul>                                                                    |                                                                                                    | เชียงไหน่-ทางคง |
|----------------------------------------------------------------------------------------------------|----------------------------------------------------------------------------------------------------|-----------------|
| บันที่การครวจอาการ ขามน คนทัพร<br>แทพที่จ 2,11704<br>จัญภูมิปฐายของหมได้<br>โรกการแ แกรกจัดย 🎽<br>ประมีการณ์เกา<br>องการที่ครวดอบ | ຮ້ອຍູກເບື້ອອັນຫລວຍຜູ້ປ່ວຍ 11704<br>ແລະ<br>ງະໄທກາ<br>ອີນສີ້ອີ 0 %.<br>ແລະກາງ                                                                                                | G 18 0          |
| ານແກກຈຳພາມ ⊘<br>ຊາສໂພກ໌<br>LAB<br>ທີ່ອີສແກນ<br>ທີ່ອີອັນເປັນງານີ້<br>0.00<br>ທີ່ອີອັນ ແມ່ນີ້ 0.00<br>ທີ່ອີອັນ ແມ່ນີ້ 0.00          | Φισία         VU                                                                                                    |                 |
| armeunn<br>Holenn<br>Islandi<br>Islandige                                                                                         | โรคประจำสัน/การะ เมระครั้งเม<br>โรคประจำสัน การะสาทาศัยนายคนให้ผู้เป็นและได้<br>โรคบราย<br>โรคบราย<br>ไม่สามรัฐสา<br>ประสวิสารามพัฒ<br>รายการณ์ที่หม่านหลังในหน่างหน่งในหั |                 |

**ภาพที่ 4.23** แสดงหน้าจอบันทึกการตรวจอาการคนไข้

จากภาพที่ 4.23 แสดงหน้าจอบันทึกการตรวจอาการคนไข้ จะแสดงข้อมูลเบื้องต้นของ

ผู้ป่วย ข้อมูลก่อนการตรวจ โรคประจำตัว/ภาวะ แทรกซ้อน และประวัติการแพ้ยา

| 🖔 ห้องกรวจ / ห้องกรวจดูองหมอ / กรวออาการคนใช้                                                           | เพิ่มโรค                                                          | ประจำตัว/ภาวะ แทรกข้อน                                          |                                                                                      | เชียงไหม่-หาลง 🕐 |
|----------------------------------------------------------------------------------------------------|-------------------------------------------------------------------|-----------------------------------------------------------------|--------------------------------------------------------------------------------------|------------------|
| ขับที่การหรวดอาการ ขามน คบพิเศษ<br>มหลัง 2, 11764<br>จัญหพับฐานของแปล์<br>โหน่ารวด แหรงข้อน " <u>ต้</u> | อาการ/ไร<br>Migrain<br>รายสะเอีย<br>ชื่อมูลี<br>ผื่นคัน           | คประจำคัว<br>6<br>มะการ                                         | e ate                                                                                | 6 E C            |
| ประวัติการแต้ยา<br>อาการที่ครรจพบ                                                                       | 3. dame                                                           |                                                                 | ยกเล็ก ซึ่นชั่น                                                                      |                  |
| vanimus (gr<br>valuur)<br>Moorrs<br>LAB                                                                 | ขอเสน<br>ซื้อคาณบัครประชาณ<br>วันเกิด/อายุ                        | ามม<br>ชามมน คมพิเศษ<br>21/01/1997 24 ปี 1 เด็ตน                | สามอุง (- 6050 (1))<br>0 0<br>ครามสัมโลซิล (89) ซึ่งจะ (99)<br>0                     |                  |
| มหาสาข<br>การโดยานอย<br>600<br>คริปซ์ค ปอย 00<br>คริปซ์ค 100 100                                        | LINE ID<br>EMAIL<br>เบอร์โตรศัพท์ดูาด้า<br>เบอร์โตรศัพท์ที่ติดต่อ | gsaijaisoft<br>yodyord@gmail.com<br>0802646568<br>1# 0802646568 | อุณณุมีราสาข (มิ1) อักรารราชามิจ (มิ8)<br>0 0 เม<br>หมายแต่เสมเข้าในการโคนสายุด<br>- |                  |
| niliaren 640<br>renenre 640<br>renenre Ustago go<br>Inc                                                 | โรคประจำตัว/ภ<br>โรคประจำตัว หรือ<br>โรค/ตาวะ                     | าระ แทรกข้อน<br>ภาระแทรกข้อเคอเหนไข้ที่เปิดแแตได้<br>ไม่ทบข้อมู | สโมรามการ<br>ราชาระรั้งครับ โดย<br>อ                                                 |                  |
|                                                                                                    | <b>ประวัติการแพ้ย</b><br>รายการยาที่คนใช้ม<br>ชื่อยาที่แห้        | เ<br>จังว่าแท้งทันพบว่าหนไข้แท้<br>ไม่พบข้อมู                   | เพิ่มรายการ<br>อาการ/ลารแม้แปลได้ปกติ่ม โดย<br>ล                                     |                  |

**ภาพที่ 4.24** แสดงหน้าจอเพิ่มโรคประจำตัว/ภาวะ แทรกซ้อน

จากภาพที่ 4.24 แสดงหน้าจอเพิ่มโรคประจำตัว/ภาวะ แทรกซ้อน จะแสดงข้อมูลอาการ / โรค ประจำตัว และรายละเอียดของอาการ อีกทั้งยังสามารถกดปุ่ม ยืนยันโรคประจำตัว หรือ ยกเลิกได้

| 🖳 🖗 ห้องตรวจ / ห้องตรวจคุณหมอ / ตรวจอาการคนใช้ | เพิ่มประวัติการแพ้ยาของคนไข้                                                             | เชียงไหม่-หางดง |
|------------------------------------------------|------------------------------------------------------------------------------------------|-----------------|
| บันทึกการตรวจอาการ ชานน คนพิเศษ                | ยาที่แต้                                                                                 |                 |
| เลขที่คิว 2, 11704                             | ยาลดโข้ / ยาดดไข้ 1                                                                      |                 |
| ข้อมูลพื้นฐานของคนใช้                          | LINE) จาการ / ความมิลปกติที่เกิดขึ้น<br>ารรหายใจ (RR)                                    |                 |
| โรค/ภาวะ แทรกข้อน 🙆                            | ผื่นตัน<br>ธรรมเ                                                                         |                 |
| ประวัติการแพ้ยา                                |                                                                                          |                 |
| อาการที่ตรวจพบ                                 | entru entru                                                                              |                 |
| รายการย่ายยา ⊘                                 | เบอร์โพรสัพร์ที่มีคลได้ 0802646568                                                       |                 |
| ชุดสินค้า                                      |                                                                                          |                 |
| หัตถการ                                        | โรคประจำตัว/ภาวะ แทรกซ้อน<br>โรคประจำตัว หรือ ภาวะแทรกซ้อนของคนใช้ที่เปิดเผยได้          |                 |
| LAB                                            | โรค/กาวะ อาการเนื้องคัน โดย                                                              |                 |
| นัคหมาย                                        | ไม่พบข้อมูล                                                                              |                 |
| การติดตามผล                                    |                                                                                          |                 |
| ต่าใช้จำยปัจจุบัน                              | บระวดการแพยา<br>รายการยาที่คนใช้แจ้งว่าแพ้/ค้นพบว่าคนใช้แพ้                              |                 |
| 0.00<br>ค่าใช้ง่าย LAB 0.00                    | ซื่อยาที่แพ้ อาการ/ความมิลปกติที่เกิดขึ้น โดย                                            |                 |
| ต่าสินค้า 3.00<br>คำพัดอการ 0.00               | ไม่พบข้อมูล                                                                              |                 |
| ทำบริการ 0.00<br>เวละกหรวจ 15 days ago         | อาการที่สรวอพม Timelas                                                                   |                 |
|                                                | รายการยาการที่ตรวจพบจากคนใช้ในครั้งนี้ เพนเอง เลอกอาการ                                  |                 |
|                                                | ดำดับ ประเภท อาการ รายละเอียด                                                            |                 |
|                                                | ไม่พบข้อมูล                                                                              |                 |
|                                                | รายการจำยอา กระประ<br>รายการจำยอาที่ตรวงของราคนได้ในครั้งนี้ มีเรายอกหลัดและ เพิ่มรายการ |                 |
|                                                | สำหับ รายการเกล้งว่าย ซึ่งการใช้                                                         |                 |
|                                                | 3 กินหนึ่งมีคหลังยาการ                                                                   |                 |

**ภาพที่ 4.25** แสดงหน้าจอเพิ่มประวัติการแพ้ยาของคนไข้

จากภาพที่ 4.25 ส่วนหน้าจอหลักของแพทย์ประจำคลินิก ประวัติการแพ้ยาของคนไข้ และรายละเอียดของอาการ อีกทั้งยังสามารถกดปุ่ม ยืนยันโรคประจำตัว หรือ ยกเลิกได้

| 3 ห้องตรวจ / ห้องตรวจคุณหมอ / ตรวจอาการคนไข้         |                                                                                      | เชียงไหน่-หางคง |
|------------------------------------------------------|--------------------------------------------------------------------------------------|-----------------|
| บันทึกการตรวจอาการ ชานน คนพิเศษ<br>เลขที่คว 2, 11704 |                                                                                      |                 |
| ข้อมูกพื้นฐานของคนใช้                                |                                                                                      |                 |
| โรค/ภาวะ แทรกซ้อน 🧰                                  | อาการทศรวจพบ "Timoline<br>รายการอาการที่ตรวจพบงากตนใช้ในครั้งนี้ เพิ่มเอง เลือกอาการ |                 |
| ประวัติการแพ้ยา                                      | ทำลับ ประเภท อาการ รายสะเอียด                                                        |                 |
| อาการที่ตรวจพบ                                       | ไม่พบข้อมูล                                                                          |                 |
| รายการจ่ายยา 🥝                                       |                                                                                      |                 |
| ชุดสินค้า                                            | รายการจ่ายยาที่ตรวจพบจากคนใช้ในตรั้งนี้ อบรายการทั้งหมด เพิ่มรายการ                  |                 |
| หัคถการ                                              | ย่าลับ รายการเกลิ่งร่าย ยำนวนสิ่งง่าย วิธีการใช้                                     |                 |
| LAB                                                  | 3 กับหนึ่งเมืองดังอาหาร                                                              |                 |
| ัดหมาย                                               | 1. 1987 11.001 3.00 umblituuti                                                       |                 |
| ารคิดตามผล                                           | รวมต่ำยา : 3.00                                                                      |                 |
| ທຳໃຫ້ອ່າຍປັສຖະນິດ<br>0.00<br>ທຳໃຫ້ອ່ານ LAB 0.00      | รายการขุดสินค้า เพิ่มรายการ<br>รายการขุดไปกับที่ทรงอกบรากคนไจ้ในคริ้นี้              |                 |
| ศาสินค้า 3.00<br>คำพัฒณาร 0.00                       | สำคับ รายการชุดสินค้า จำนวนสิ่งร่าย ราคาส่อหน่วย ราคารวม                             |                 |
| inufans 0.00<br>Cenerate 17 days ago                 | ไม่พบข้อมูล                                                                          |                 |
|                                                      | รวมคำยา : 0.00                                                                       |                 |
|                                                      | ทัตถการ "tinesise<br>รายการที่สุดการที่เกิดขึ้นในการตรวจครั้นนี้ เพิ่มรายการ         |                 |
|                                                      | สำคับ ซื้อรายการ คำใช้ง่าย หมายเหตุ ผู้ดำเนินการ                                     |                 |
|                                                      | ໃນ່ພະຫັວມູສ                                                                          |                 |
|                                                      | รวมค่ำทัดการ : 0.00                                                                  |                 |
|                                                      | ۹ ۹.                                                                                 | ,               |

จากภาพที่ 4.26 แสดงหน้าจอตรวจอาการคนไข้ โดยจะสามารถจัดการ อาการที่ตรวจพบ รายการจ่ายยา รายการชุดสินค้า และหัตถการ

| 😑 🖇 ข้องทรวอ / พ้องทรวอทุณานอ / หรวออาการคนไข้ | เพิ่มอาการ                                                        | เชียงใหม่-หางคง 🕐 |
|------------------------------------------------|-------------------------------------------------------------------|-------------------|
| บันทึกการตรวจอาการ ชานน คนพิเศษ                | CLASSIFICATION / DIAGNOSIS                                        |                   |
| เลขที่คิว 1, 11704                             | มีใช้/Migraine                                                    |                   |
| ข้อมูลพื้นฐานของคนใช้                          | EPISODE DURATION COURSE                                           |                   |
| โรค/กาวะ แทรกข้อน ∹ <mark>่≙</mark> ่          | 1 year fluctuating                                                |                   |
| ประวัติการแพ้ยา                                | O'DATE ASSOCIATED FACTORS                                         |                   |
| อาการที่พรวจพบ                                 | superficial " pain "                                              |                   |
| รายการจ่ายยา                                   | รายละเสียดอาการเพิ่มเสน                                           |                   |
| ซุคสินค้า                                      |                                                                   |                   |
| พัตธภาร                                        | รายก /                                                            |                   |
| LAB                                            | าการครองการ                                                       |                   |
| นัคหมาย 🥥                                      | าสับ                                                              |                   |
| การติดตามผล                                    |                                                                   |                   |
|                                                | 0.0                                                               |                   |
| ค่าใช้จำหวันจุบัน<br>0.00                      | ยกเล็ก ขันพึก                                                     |                   |
| หาใช้ร่าย LA8 0.00                             | รายการชุดสินตำที่พรวจพบจากคนไขโนตรีสนี                            |                   |
| ศาสนทำ 0.00<br>คำสังคุณาร 0.00                 |                                                                   |                   |
| Insurina 0.00<br>Latitita29 a few seconds ago  | ไม่พบร้อมก                                                        |                   |
|                                                |                                                                   |                   |
|                                                | וטנעניי: 0.00                                                     |                   |
|                                                | <del>หัดการ "Institue</del><br>รายการพันดหรือนั้นโยราทธรรมหรือนี้ |                   |
|                                                | ำสับ ซื้อรายการ ทำใช้ง่าย หมายเหตุ ผู้ทำเนินการ                   |                   |
|                                                | ไม่พบข้อมูก                                                       |                   |
|                                                | าามต่ำพัดการ: 0.00                                                |                   |
|                                                | <b>••</b> • •                                                     |                   |

**ภาพที่ 4.27** แสดงหน้าจอเพิ่มอาการโดยแพทย์

จากภาพที่ 4.27 แสดงหน้าจอเพิ่มอาการโดยแพทย์ โดยจะสามารถระบุอาการที่พบ ระยะเวลาที่ เกิดอาการ ระดับความเจ็บปวด ลักษณะของอาการ และรายละเอียดเพิ่มเติม

| ประเภทอาการ : เสือกตัว<br>เมื่อขับขับอาการแก้ คุณสามารถเสียยาที่เกี่ยวร้องกับอาการนั้น ๆ ได้<br>เสียกทั้งองค | อาการที่เกี่ยวข้อง : หน้าอก<br>3 อาการที่เกี่ยวข้อง | เพิ่มขาการ |
|----------------------------------------------------------------------------------------------------|-----------------------------------------------------|------------|
|                                                                                                    | (คัณาว                                              | )          |
|                                                                                                    | CA23.0 Allergic asthma                              | 1000m      |
|                                                                                                    | FA92.0Z Axial spondyloarthritis, unspecified        | 窗          |
|                                                                                                    | XA30Q4 Costochondral joint                          | 部          |
|                                                                                                    |                                                     |            |

**ภาพที่ 4.28** แสดงหน้าจอเพิ่มอาการแบบพิเศษ

จากภาพที่ 4.28 แสดงหน้าจอเพิ่มอาการแบบพิเศษ โดยจะสามารถระบุอาการที่พบตามที่ถูก กำหนดไว้โดยแพทย์ โดยจะสามารถระบุเฉพาะส่วนของร่างกายได้ อีกทั้งยังแสดง ชื่ออาการ รูปแบบ อาการเบื้องต<sup>้</sup>น

| 🗐 🖇 พ้อมหรวช / พ้อมหรวงศูนามนอ / พรรงอาการหนใช้                      | เพิ่มรายการสี่งจำยยา                                                      | เชียงใหม่-หางดง |
|----------------------------------------------------------------------|---------------------------------------------------------------------------|-----------------|
| ขันที่กการตรวจอาการ ชาบน คมพิเศษ<br>เพชต์ค้า 1, 11704                | vilisansiva<br>Idenn -                                                    | 0 8 0           |
| ข้อมูลทั้นฐานของหม่ใช้<br>โรงเวราะ แลรกรร้อน 🙍<br>ประวัติเกราะเกี่ยว |                                                                           |                 |
| อาการหลรรงหน<br>รายการว่ามยา<br>ชุดสินด้า                            | รายสมยินคนศ้า<br>ช่อนได้ สีมาระการ                                        |                 |
| ทักอการ<br>LA8<br>นัดหมาย ⊘                                          | เมือกข้อมให้ 👻<br>วิมีใช้ / ขนาด<br>เมือกวิมีช์ / รนาด 👻                  |                 |
| การมีสมานแล<br>ครับสันชมิตรุปม                                       | มิเมตร้างเพียง/รังการกร้าง 0.00<br>เมื่อกมิเมชร้างมีอง/รังการกร้าง ๆ<br>พ |                 |
| ารับอีการ 2000                                                       | unin <b>Butu</b> soma                                                     |                 |
|                                                                      | รรมต่างระ 3.00<br>พยาวระวางและ<br>อาการ์ออการที่สื่อตั้งในการกรรมรั้งนี้  |                 |
|                                                                      | u derment eddina wennen göndarts<br>Länvönge                              |                 |
|                                                                      | 0.0 : rrunifrikarre                                                       |                 |

**ภาพที่ 4.29** แสดงหน้าจอเพิ่มรายการสั่งจ่ายยา

จากภาพที่ 4.29 แสดงหน้าจอเพิ่มรายการสั่งจ่ายยา โดยจะสามารถระบุยาที่ต้องสั่งจ่าย จำนวน ยาที่สั่งจ่าย อีกทั้งยังแสดง รวมราคาสินค้า ข้อบ่งใช้ยา วิธีการใช้ / ขนาด และ ผลข้างเคียงหรือข้อควร ระวังที่คนไข้ควรพึงระวัง

| 😚 ห้องกรวจ / ห้องกรวจคุณหมอ / กรวออาการคนใช้                           | เพิ่มรายการชุดสินค้า                                                                                      | เชียงใหม่-หางดง 🕐 |
|------------------------------------------------------------------------|----------------------------------------------------------------------------------------------------|-------------------|
| บันทึกการตรวจอาการ ขานน คนพิเศษ<br>เลซส์ล้า 1, 11704                   | มาที่ด้อยการ่าย<br>เมือกมา •                                                                              |                   |
| ข้อมูลพื้นฐานของคนไข้                                                  | -Providence                                                                                               |                   |
| ารหวดาวอาณพรากของน                                                     | ราคาสินด้า: คณหรือ: 0.00<br>รามางหาสินด้า: 0.00                                                           |                   |
| ายขางรัง<br>รายการว่ายยา                                               | ราชก รายละเอียดสินค้า<br>รายก เอียดสินค้า                                                                 |                   |
| ชุดสมดา<br>ทัศธการ                                                     | enda Budy                                                                                                 |                   |
| มักหมาย 🥥                                                              |                                                                                                    |                   |
| หัวใช้รับเสริงรูโน<br>0.00                                             | รามการอังการได้ที่หรือสามาระรมดีนี้ เพลาาสากา<br>สำนัง ซิสามาร คริสิรักษ พราะออล ผู้สำนักการ<br>โมนารโคลด |                   |
| ทำใช้ชาย LAB 0.00<br>ทำให้แก้ก 0.00<br>ทำให้เอากร 0.00<br>คำหลักร 0.00 | รวมทำพัดการ: 0.00                                                                                         |                   |
|                                                                        | ORDER LAB "Timotoe<br>ทำ LAS หน้าชี้ สามารถเลือกการค้า LAS กษในหรือสนกระยกได้                             |                   |
|                                                                        | รายการทำ LLB รูปแบบ ต่าได้ร่าย ตามหลุ<br>ไม่สหบรัณนูล                                                     |                   |
|                                                                        | <b>นัดหมาย</b><br>ในกรณีที่รังการนัดหน่ง กรุณาสันรายอะเมืองการนัดหมาย                                     |                   |
|                                                                        | magnitisans mathain takaninan                                                                             |                   |

**ภาพที่ 4.30** แสดงหน้าจอเพิ่มรายการชุดสินค้า

จากภาพที่ 4.30 แสดงหน้าจอเพิ่มรายการชุดสินค้า โดยจะสามารถระบุชุดสินค้าที่ต้องสั่งจ่าย จำนวนยาที่สั่งจ่าย อีกทั้งยังแสดง รวมราคาสินค้า และรายละเอียดของสินค้า

| 😵 พ้องตรวจ / พ้องตรวจคุณหมอ / ตรวจอาการคนได้                                                                                                    | .4                                                                                                    |                                                          | _                                                        |      |  |  | เซีย | เชียงให | เชียงใหม่-หา | เชียงใหม่-หางดง | เชียงใหม่-หางดง |
|----------------------------------------------------------------------------------------------------|----------------------------------------------------------------------------------------------------|----------------------------------------------------------|----------------------------------------------------------|------|--|--|------|---------|--------------|-----------------|-----------------|
| บันทึกการตรวจอาการ ชานน คมพิเศษ<br>แพร่ตั้ว 1, 11704                                                                                                    | เพลสารรันดหมาย<br>สาวอยุการนัดขลาย<br>เลือกสาวอยุการนัดหมาย                                                                                                    |                                                          | v                                                        |      |  |  |      | 8       |              |                 | • •             |
| จัญญาทั้งฐายของกได้<br>โทย/การแรงการ์อน 🚡<br>นายที่การแห้งา<br>มาการ์ที่การสหา<br>รายการร้องกา<br>จุลสันด้า                                                                                                    | ศารณ์ชื่องตั้ว<br>รายกา<br>รายกา<br>กายกา<br>รายกา<br>กา<br>รายกา<br>รายกา<br>รายกา<br>รา<br>ก<br>รายกา<br>ก<br>กา<br>ก | эйгэсэ<br>00 ~ 00 0                                      | <ul> <li>ที่มาว</li> <li>มลิก</li> <li>มินอัน</li> </ul> | 0.00 |  |  |      |         |              |                 |                 |
| LAB<br>มัดหมาย 🕥<br>การติดกามผล                                                                                                    | ทำ LAB คนไข้ สามกรถเลือกการทำ L/<br>รายการทำ LAB                                                                                                    | AB ภายในหรือส่งกายนอกได้<br>รูปแบบ คำใช้ง<br>ใม้พบข้อมูล | าย ตามหลุ                                                | em   |  |  |      |         |              |                 |                 |
| <ul> <li>※前前中国内国</li> <li>0.00</li> <li>※前前前回 LAB</li> <li>0.00</li> </ul>                                                                                                    | <b>นัคหมาย</b><br>ในกรณีที่ต้องการนัดคนใช้ กรุณาเพิ่มร<br>อาเมตกานัดคนาย                                                                                                    | ายละเอียดการนัดหมาย<br>การแค้นเต้ว วันซึ่ง               | เพิ่มรา                                                  | UU13 |  |  |      |         |              |                 |                 |
| ningeners<br>Anderson<br>Anderson<br>Annerson<br>Annerson<br>An | สูงาการ ร                                                                                                    | test 24/0                                                | 5/2021, 12:00                                            |      |  |  |      |         |              |                 |                 |
|                                                                                                    | ดูอาการ<br>การโทรพิดตามผล<br>ในกรณีที่ต้องการให้ติดตามผลการใช้ย                                                                                                    | า หรือ อาการโล ๆ กรุณาเพิ่มราย                           | 1/2021, 19:00<br>กระเอียดการติดตาม                       | em3  |  |  |      |         |              |                 |                 |
|                                                                                                    |                                                                                                    | ซึ่งรายการ 3<br>ไม่พบข้อมูล                              |                                                          |      |  |  |      |         |              |                 |                 |

**ภาพที่ 4.31** แสดงหน<sup>้</sup>าจอเพิ่มการนัดหมาย

จากภาพที่ 4.31 แสดงหน้าจอเพิ่มการนัดหมาย โดยจะสามารถระบุชุดสินค้าที่ต้องสั่งจ่าย จำนวน ยาที่สั่งจ่าย อีกทั้งยังแสดง รวมราคาสินค้า และรายละเอียดของสินค้า

| ห้องครา<br>ประวัติค<br>หากต้องกา                 | ง / ประวัติหม่ไข้เปื้องต้น (ไหม่ใสน์การรักษาป / เกษญญาโชบวงศ์มา<br>นไข้เปื้องดั่น<br>กรับการครวจรักษาคนใช้รายนี้ไปรดกลปุ่ม "เรียกครวจ" |                                                                                           |                                                                                                 |                                                                                                    | คลินิทมยาที 🕑 |
|--------------------------------------------------|----------------------------------------------------------------------------------------------------|-------------------------------------------------------------------------------------------|-------------------------------------------------------------------------------------------------|----------------------------------------------------------------------------------------------------|---------------|
| ข้อมูลประเ<br>โรค/กาวะ<br>ยาที่แพ้<br>ไหม่ไลน์กา | ายนก่อนหรวจ<br>แทรกด้อน<br>รวักษา                                                                                                    | โทย/ภาวะ<br>ประวัติการแท้ยา<br>รายการมาที่คนไข้แจ้งว่าแต่/คันคบว่                         | อาการเบื้องคัน<br>ไม่พบข้อมูล<br>ว่าคนใช้แพ้                                                    | โคย                                                                                                    |               |
|                                                  |                                                                                                    | ข้ออาที่แห้ อากา<br>ประวัติศ                                                              | า/ความผิดปลดีป่เกิดขึ้น<br>ไม่พบข้อมูล<br><b>ไทม์ไลน์การรัก</b><br>าระด้าวับการรักษาของคนใช้ที่ | ັດຍ<br><b>ເປີດ</b>                                                                                                    |               |
|                                                  |                                                                                                    | โดย -<br>CC: ประเยา เนื่อวาม                                                              | 7 farma 2564                                                                                    | uniderto<br>1. Pinansen 5 mz / DOMAR-5                                                                                                    |               |
|                                                  |                                                                                                    | Vital Signs<br>B1: 36.5 PR: 78<br>B1: 142/77 RR: 20<br>Weight: 55<br>promrifing/finuuread | Ī                                                                                               | 15 เม็ค, ยังไม่เคยรับยา<br>20 เม็ค, ยังไม่เคยรับยา<br>20 เม็ค, ยังไม่เคยรับยา<br>3. Celeconib 200 mg / CYBEC-200<br>10 เม็ค, ยังไม่เคยรับยา                  |               |
|                                                  |                                                                                                    | vaneuwjeute<br>-<br>PLAN<br>-                                                             |                                                                                                 | 4. Clonarepam 0.5 mg / ANCORIL-0.5<br>10 นั้ค, ยังไม่คยาวันชา<br>5. Cyproheptadine 2 mg / CYPRO-2<br>15 นั้ค, ยังไม่คยาวันชา<br>ท่านกิการคริ้มนี้ 795.00 บาท |               |
|                                                  |                                                                                                    | d                                                                                         | ດູເທັ່ມເທີນ                                                                                     | <sup>97</sup> ు ఈ ర                                                                                                    |               |

จากภาพที่ 4.32 แสดงหน้าจอไทม์ไลน์ โดยจะสามารถแสดงประวัติการเข้ารับการรักษาทั้งหมดที่ เคยได้รับการรักษา ยาที่สั่งจ่าย อาการที่ถูกสรุปโดยแพทย์ และแผนการรักษาครั้งถัดไป

| 🗐 🖔 พัฒนาระ / พัธษาระดุณณะ / พระอาการหมใช้                                                                                                    |             | (                                                      |              |            |             |         |                | ladmi-wasa 🕑 |
|----------------------------------------------------------------------------------------------------|-------------|--------------------------------------------------------|--------------|------------|-------------|---------|----------------|--------------|
| บันทึกการตรวจอาการ ขาบน คมพิเศษ<br>เพรดิ์ชา 2: 11704                                                                                                    |             | ปิดเคส<br>เสร็จสิ้นการตรวงรักษา                        |              |            |             |         |                | • • •        |
| ข้อมูลที่มหามงองนได้                                                                                                    | LINE        | ร้อย่างอาโคร : สรรเสโญ                                 | 1363         | 010120     | VG20        | 1941120 | กวรมายวิจ (RR) |              |
| โรด/กาวะ แทรกษ์อน ( <u>ต้</u>                                                                                                    | EMA         | ค่าบวิการ                                              |              |            | iden        | ~       | 1981 ·         |              |
| ประวัติการแต่นา<br>อาการที่ทรวอทน                                                                                                    | nur         | เพ <mark>ะได้รับแล้ว</mark><br>สินหนึ่งมีสหลังธาพาก    | 1.00         | 3          |             | 3.00    |                |              |
| רשערלדרחשרר                                                                                                    | sout        | la la la la la la la la la la la la la l               | รามต่        | าใช้จ่าย : |             | 3       |                |              |
| ชุดสินด้า<br>พัฒการ                                                                                                    | Ise         | ข้อควรระวัดมีตระทำการรักษา *247<br>ค                   | olu Timeline |            |             |         | ก็มาระการ      |              |
| LAB<br>นัตรหมาย                                                                                                    | Iso/ar      | พมายเวลุสมใช้                                          |              |            |             |         | feede tee      |              |
| การที่สุดารณด<br>ค.ชิสิตอยุ่มสุด<br>0.00                                                                                                    | USE<br>STRE | ทำวันิจอังที่บอกคนไข้<br>PLAN +ปังทึกใน Treative       |              |            |             |         | น้ำสายการ      |              |
| Affilipine Lata 0.00<br>Affilipine Lata<br>Affilipine Lata<br>Affilipin | 030         | <ol> <li>กระการที่สรวจพบจากคนใช้ในครั้ง</li> </ol>     | đ            | ปิด        | ine         | uñu     | denovro        |              |
|                                                                                                    | สำคัญ       | University                                             | 67073        |            | NUMBER      |         |                |              |
|                                                                                                    |             |                                                        | Tabout       | cun        |             |         |                |              |
|                                                                                                    | 378<br>3767 | การส่วยมา *Tamaico<br>การจำแมาที่ตรวจพบจากคนใช้ในครั้ง | đ            |            | ลบรายการทั้ | mun     | มนี้แสามการ    |              |
|                                                                                                    | สำคัญ       | านการเพิ่งร่าน                                         |              | adarm R    | innit       |         |                |              |
|                                                                                                    | 1           | 1990 ( 1.00 )                                          |              | 3 m        |             | OF TX   |                |              |

**ภาพที่ 4.33** แสดงหน้าจอการปิดเคสคนไข้

จากภาพที่ 4.33 แสดงหน้าจอการปิดเคสคนไข้ โดยจะสามารถกำหนดค่าบริการหรือค่ามือแพทย์ รายการสินค้าหรือยาที่สั่งจ่ายโดยแพทย์ อีกทั้งยังสามารถระบุหมายเหตุคนไข้ คำว่านิจฉัยโดยแพทย์ และ PLAN การรักษาครั้งถัดไป

| 🔂 สินค้า 🕀 ชุดสินค้า 🖉                                  | หัตถการ 🗄 Template การขาย         |                                       |                              |                                     |                                       | -  |
|---------------------------------------------------------|-----------------------------------|---------------------------------------|------------------------------|-------------------------------------|---------------------------------------|----|
| หมวดหมู่<br>หมวดหมู่รายการสินด้าธรรมดา<br>สินค้าทั้งหมด | GENERIC NAME<br>ค้นหาGENERIC NAME | <b>TRADE NAME</b><br>ค้ามหาTRADE NAME | <b>ยี่ห้อ</b><br>ค้นหายี่ห้อ | จำนวนหน่วยนับ<br>ค้นหาจำนวนหน่วยนับ | จำนวน TEMPLATE<br>ค้นหาจำนวน TEMPLATE |    |
| Cardiovascular                                          | Irbesartan 300 mg                 | BEWEL-300                             | SPS                          |                                     | 3                                     | 10 |
| Neuro                                                   | Losartan 100 mg                   | LORANTA-100                           | ส.เภสัช                      |                                     | 3                                     | 7  |
| ยาฉีด                                                   | Dicloxacillin 500 mg              | C-CLOX-500                            | ส.เภสัช                      |                                     | 2                                     | 7  |
| Chest                                                   | ciprofloxacin 500 mg              | CINFLOXINE                            | Medicine Supply              |                                     | 2                                     | 7  |
| Infectious                                              | Clarithromycin 500 mg             | CLARICIN-P-500                        |                              |                                     | 3                                     | 7  |
| GI                                                      | Azithromycin 250 mg               | FLOCTIL 250                           | MEDLINE                      |                                     | 3                                     | 7  |
| Skin                                                    | Emtricitabine/ TDF                | RICOVIR-EM                            | ATLANTA                      |                                     | 2                                     | 7  |
| Ortho-Pain                                              | Levofloxacin 500 mg               | VOCIN-500                             | MEDLINE                      |                                     | 3                                     | 7  |
| เด็ก-Infectious                                         | Itraconazole 100 mg               | CANDITRAL-100                         | ATLANTA                      |                                     | 3                                     | 7  |
| เด็ก-URI                                                | Amovicillin/Clauselanic           | RACTOCI AV 1000                       | ΑΤΙ ΑΝΤΑ                     |                                     | 3                                     | 7  |

4.2.4 แสดงผลหน้าจอของเจ้าของกิจการ

**ภาพที่ 4.34** แสดงหน้าจอหลักของระบบสำหรับเจ้าของกิจการ

จากภาพที่ 4.34 แสดงหน้าจอหลักของระบบสำหรับเจ้าของกิจการ ในส่วนนี้จะแสดงข้อมูลจำนวน ของสินค้าทั้งหมดและข้อมูลอื่นๆดังนี้ จำนวนสิ้นค้าทั้งหมด ชุดสิ้นค้า รายการหัตถการเทมเพลตการขาย หมวดหมู่สินค้า

| ริสินค้า 🖸 แตสินค้า 🎜       | รี้ พัฒนการ 🗐 Template การขาย            | TRADE NUME         |        |               |                |           |
|-----------------------------|------------------------------------------|--------------------|--------|---------------|----------------|-----------|
| romi data                   |                                          | INSEN TRADE NAME   |        |               |                |           |
| วงหญ่รายการสินค้ายรรมดา<br> | Cardiovascular                           |                    |        |               |                | เพิ่มรายก |
| สินค้าทั้งหมด               | GENERIC NAME                             | GENERAL PARE       |        | จำนวนหน่วมมัน | จำนวน TEMPLATE |           |
| Cardiovascular              | ANY YOR REPORTANCE                       | In GENERUL NAME    |        |               |                |           |
| Nauro                       | Irbesartan 300 mg                        | องออร์ได้ได        |        |               | 3              |           |
|                             | Losartan 100 mg                          | insurgenta         |        |               | 3              |           |
| ยามิค                       |                                          | หมวยรมหลุก •       |        |               |                |           |
| Chest                       | Azilsartan 40 mg+Chlorthalidone 12.5 mg  | insurnia assoran   | A.     |               | 3              |           |
| Infectious                  | Lercanidipine 20 mg                      | and a              | IG IG  |               | 3              |           |
| ENT                         | Diarmin 450 ma diarmaridia 50 ma         | Brian              | BUBU . |               |                |           |
| GI                          | crossing 450 mg/mesperion 50 mg          | i Califi Autorio   |        |               | *              |           |
| Skin                        | Azilsartan 40 mg                         | EDARBI-40          | TAKEDA |               | 3              |           |
| Ortho-Pain                  | losartan 100 mg                          | LANZAAR-100        | BERLIN |               | 3              |           |
| เล็ก-Infectious             | Manidipine 20 mg                         | NIKP-MANIDIPINE-20 | NIKP   |               | 3              |           |
| เล็ก-บRI                    | Clopidogrel Bisulfate Eqivalent to 75 mg | APOLETS-75         | BERLIN |               | 3              |           |
| เด็ก-ลดใช้/ปวด              |                                          | ADDENALINE IN L    |        |               |                |           |
| เล็ก-GI                     | ADMERACITE INF                           | ADRENALINE INJ     |        |               |                |           |
| เด็ก-Allergy                | -                                        |                    |        |               | <              | 1 2 3     |
| เล็ก-Other                  |                                          |                    |        |               |                |           |
| 200020                      |                                          |                    |        |               |                |           |

**ภาพที่ 4.35** แสดงหน้าจอการเพิ่มรายการสินค้า

จากภาพที่ 4.35 แสดงหน้าจอการเพิ่มรายการสินค้า โดยจะสามารถกรอกข้อมูล ชื่อทางการค้า (TRADE NAME) ชื่อทางวิทยาศาสตร์(GENERIC NAME) ยี่ห้อ และหน่วยนับสินค้าจากนั้นสามารถกดปุ่ม ยืนยันได้

| รายละเอียดสินค้า : BEWEL-300<br>รายละเอียดสินค้านี้จะถูกนำไปใช้ในพังก์ชันที่มีการเลือกสินค้า    |                                                                                                    |  |
|-------------------------------------------------------------------------------------------------|----------------------------------------------------------------------------------------------------|--|
| ข้อมูลสินค้า<br>หน่วยเป็น<br>ข้อปะไข้<br>วิชีโช้ ∕ ขนาด                                         |                                                                                                    |  |
| มลข้างเคียง/ข้อควรระวัง<br>รูปแบบการใช้มาเนื้องคัน<br>อาการที่เกียวข้องกับมา<br>Template การขาย |                                                                                                    |  |
|                                                                                                 | ที่ขัด SPS                                                                                                    |  |
|                                                                                                 | ลังกุณ 0.00                                                                                                    |  |
|                                                                                                 | านยางรมวลา<br>หน่วยนั้น 2 รายการ<br>รายการแว่ยเป็นของสินค้าที่จะนำไปใช้ในการขอสินค้า<br>รายสินค้า บาร์ได้เสินค้า จำนวน หว่ายนิกศัก จำนวน หว่ายนับอ่อย สถานชาย |  |
|                                                                                                 | PD00001-1 1 เมื่อ = 1 เมื่อ เปิดขาย 🗐                                                                                                    |  |

**ภาพที่ 4.36** แสดงหน้าจอรายละเอียดสินค้า

จากภาพที่ 4.36 แสดงหน้าจอรายละเอียดสินค้า โดยจะแสดงข้อมูลสินค้า ชื่อทางการค้า ชื่อทาง วิทยาศาสตร์ ยี่ห้อ และหน่วยนับหลัง ต้นทุน และรายละเอียดสินค้า โดยสามารถเพิ่มหน่วยนับได้โดยอิง ตามรหัสสินค้า และจำนวนสินค้ามีค่าเท่ากับหน่วยนับที่เท่าใด

| 🕞 สินค้า 🛨 <b>ซุดสินค้า</b> 🎜                                | ทัตถการ 🗄 Template การชาย                           |                     |               |              |                       |                           |      |
|--------------------------------------------------------------|-----------------------------------------------------|---------------------|---------------|--------------|-----------------------|---------------------------|------|
| หมวดหมู่ มีมา<br>หมวดหมู่รายการสินด้าจัดเข้าชุด<br>Promotion | Promotion<br>รายการสินค้า                           | บาร์โค้ดสินค้า      | หน่วยนับ      | ราคาขาย      | ຈຳນວນສືນທ້າປາະຄອບ     | เพิ่มรา<br>จำนวน TEMPLATE | มการ |
| ใบรับรองแพทย์                                                | ดันหารายการสินค้า                                   | ดันหาบาร์ได้ดสินด้า | ด้นหาหน่วยนับ | ค้าสาราคาขาย | ดันหาจำนวนสินค้าประกอ | บ คืนหาจำนวน TEMPLATE     |      |
|                                                              | STI Silver package (Without HIV Gen-3)<br>PD00014-1 | 6954-45309569       | 1             |              | 0                     | 2                         |      |
|                                                              | STI Gold Package (Without HIV Gen-4)<br>PD00015-1   | 7095-88682990       | 1             |              | 0                     | 4                         |      |
|                                                              | Alere determine HIV Gen 4<br>PD00016-1              | HIV Gen 4 for PEP   | 1             |              | 0                     | 0                         |      |
|                                                              | Check up Smart Package.<br>PD00017-1                | 4529-19703930       | 1             |              | 0                     | 0                         |      |
|                                                              | Check Up Medium Package<br>PD00018-1                | 3054-31051496       | 1             |              | 0                     | 0                         |      |
|                                                              | ARV laboratory 1<br>PD00019-1                       | 6824-77583028       | 1             |              | 0                     | 0                         |      |
|                                                              | ARV laboratory (STI)<br>PD00020-1                   | 1531-17846382       | 1             |              | 0                     | 0                         |      |
|                                                              | โปรตรวจสุขภาพ <b>499</b><br>PD00021-1               | 8945-18641989       | 1             |              | 499                   | 1                         |      |
|                                                              | Testosterone 250 mg<br>PD00022-1                    | 4517-45078322       | 1             |              | 2,700                 | 0                         |      |
|                                                              | ALT, Creatinine , Anti HCV                          | 7914-42385527       | 1             |              | 609                   | 0                         |      |

จากภาพที่ 4.37 แสดงหน้าจอรายการชุดสินค้า โดยจะแสดงข้อมูลดังต่อไปนี้ รายการชุดสินค้า บาร์โค๊ดสินค้า หน่วยนับ ราคาขาย จำนวนสินค้าประกอบ Template ที่ใช้

| รายละเอียดสินค้า : STI Silver package (Without               | IIV Gen-3)                                                                                                    |          |
|--------------------------------------------------------------|----------------------------------------------------------------------------------------------------|----------|
| รายละเอียดสินค้านี้จะถูกนำไปใช้ในฟังภ์ขันที่มีการเลือกสินค้า |                                                                                                    |          |
| ข้อมูลสินค้า                                                 | Zenter 200                                                                                                    |          |
| อาการที่เกี่ยวข้องกับยา                                      | Contraction (Section 2)                                                                                                    |          |
| การใช้ยา                                                     | The second second second second second second second second second second second second second second second se                                                                                                    |          |
| หน่วยนับ                                                     | the second second secon |          |
| Template การขาย                                              | ข้อมูลสินค้า<br>ข้านขึ้นความี่อนก่าวันความ                                                                                                    | ติ แก๊พ  |
|                                                              | รพัสสินค้า PD00014-1                                                                                                    |          |
|                                                              | บาร์โด้ดสินค้า 6954-45309569                                                                                                    |          |
|                                                              | ปีอสินค้า STI Silver Package (Without HI                                                                                                    | V Gen-3) |
|                                                              | รายสะเอียดสิมค้า                                                                                                    |          |
|                                                              | หน่วยนับ 1                                                                                                    |          |
|                                                              | าาทาทาย 0.00                                                                                                    |          |
|                                                              | ทำไร 0.00                                                                                                    |          |
|                                                              | 0.00                                                                                                    |          |
|                                                              | อาการที่เกี่ยวข้องกับยา<br>รายการอาการที่เกี่ยวข้องกับยานี้                                                                                                    |          |

จากภาพที่ 4.38 แสดงหน้าจอรายละเอียดชุดสินค้า โดยจะแสดงข้อมูล รูปสินค้า รหัสสินค้า บาร์ โค๊ดสินค้า ชื่อสินค้า รายละเอียดสินค้า หน่วยนับ ราคาขาย กำไรและขาดทุน

| 🗟 สินค้า 🕀 ชุดสินค้า 🦧                                   | หัศถการ 🗄 Template การขาย        |       |         |                  |                |           |
|----------------------------------------------------------|----------------------------------|-------|---------|------------------|----------------|-----------|
| <b>มมวดหมู่</b> 🖉 แก้ไข<br>แวดหมู่รายการสินค้าจัดเข้าชุด | หมวดการฉีดยา                     |       |         |                  |                | เพิ่มรายก |
| Remove Foreign body                                      | รายการสมดา                       | บนขณา | ราคาขาย | งานวนสินคาบระกอบ | จานวน TEMPLATE |           |
| หมวดการฉีดยา                                             | ฉิตยาผู้ไหญ่ SC, IM<br>PD00008-1 | ครั้ง | 130     |                  | 4              |           |
| หมวดการล้างแผล                                           | ฉีตยาผู้ไหญ่ IV                  | a t   | 170     |                  |                |           |
| หมวด Treatment ใบหน้า                                    | PD00009-1                        | nn i  | 110     |                  | 3              |           |
| หมวดการเจาะเลือด                                         | ฉีตเซ็ม IM เด็ก<br>PD00012-1     | ครั้ง | 170     |                  | 4              |           |
| การพ่นยา                                                 | อีต ระบาวจ เต็ก                  |       |         |                  |                |           |
| Incision and drainage                                    | PD00014-1                        | ครัง  | 150     |                  | 2              |           |
| การตรวจภายใน                                             | ฉีดโบทอก                         | a.Ē.  | 3.000   |                  | 2              |           |
| ตัดไหม                                                   | PD00018-1                        | 111   | 3,000   |                  | *              |           |
| (วูฟทดสอบ) กลุ่มหัดถการวูฟ                               | ฉีด TA ธรรมดา<br>PD00019-1       | ครั้ง | 200     |                  | 3              |           |
| wolf set theme                                           | fe House                         |       |         |                  |                |           |
| สายอุปกรณ์                                               | PD00020-1                        | ครั้ง | 300     |                  | 3              |           |
|                                                          | จีต TA advance<br>PD00021-1      | ครั้ง | 450     |                  | 2              |           |
|                                                          | Meso ฝ้า                         | ครั้ง | 500     |                  | 3              |           |

**ภาพที่ 4.39** แสดงหน้าจอรายการหัตถการ

จากภาพที่ 4.39 แสดงหน้าจอรายการหัตถการ โดยจะแสดงหมวดหมู่หัตถการ รายการสินค้า หัตถการ หน่วยนับ ราคาขาย จำนวนสินค้าประกอบหัตถการ และ Template การขาย

| รายละเอียดสินค้า : ฉีดยาผู้ไหญ่ SC, IM<br>รายละเอียดสินค้านี้จะถูกนำไปใช่ในฟังก์ชันที่มีกาะเลือ | กสันค้า                                 |                     |        |  |
|-------------------------------------------------------------------------------------------------|-----------------------------------------|---------------------|--------|--|
| ข้อมูลสินค้า                                                                                    | รูปประกอบสินค้า                         |                     |        |  |
| อาการที่เกี่ยวข้องกับยา                                                                         |                                         | al                  |        |  |
| การใช้ยา                                                                                        |                                         |                     |        |  |
| หน่วยนับ                                                                                        |                                         |                     |        |  |
| Template การซาย                                                                                 |                                         | n <sup>i</sup> n    |        |  |
|                                                                                                 | ข้อมูลสินค้า<br>ข้อมูลนี้จะถูกเชื่อมต่อ | ກັບຈະບບ             | I wile |  |
|                                                                                                 | รมัสสินค้า                              | PD00008-1           |        |  |
|                                                                                                 | บาร์โค้ดสินค้า                          | 7199-06050830       |        |  |
|                                                                                                 | ขึ่อสินค้า                              | ดีคยาผู้ใหญ่ SC, IM |        |  |
|                                                                                                 | รายละเอียดสินค้า                        | ฉีดยากล้ามเนื้อ     |        |  |
|                                                                                                 | หน่วยนับ                                | ครั้ง               |        |  |
|                                                                                                 | שרערויורע                               | 130.00              |        |  |
|                                                                                                 | ทำไร                                    | 0.00                |        |  |
|                                                                                                 | ากกระบ                                  | 0.00                |        |  |

**ภาพที่ 4.40** แสดงหน**้**าจอรายละเอียดหัตถการ

จากภาพที่ 4.40 แสดงหน้าจอรายละเอียดหัตถการ โดยจะแสดงรูปภาพประกอบหัตถการ รหัสสินค้า บาร์โค๊ดสินค้า ชื่อสินค้า รายละเอียดสินค้า หน่วยนับ ราคาขาย กำไร และขาดทุน

| 🔗 ฐานข้อมูลสินค้า / Template การ                                                                 | เซาย / Template A (ฮักษาคลินิก เ                  | เม่ไจ้)        |             |                   |                     |         |
|--------------------------------------------------------------------------------------------------|---------------------------------------------------|----------------|-------------|-------------------|---------------------|---------|
| <b>หมวคหมู่</b><br>โปรดกด <del>บันทึก</del> ก่อนแปลี่ยนประเภท<br>รายการ เพื่อป้องกันข้อมูลสูญหาย | Template A (ฮักษาคลินิก แ<br>เหมาะกับคลินิกทั่วไป | ເມໂຈ້) 🖉 ແກ້ໄປ |             |                   |                     | 1       |
| สินค้า                                                                                           | ายมวดหมู่สินค้า                                   | รหัสสินค้า     | TRADE NAME  | GENERIC NAME Unit | โค้ดสินค้า หน่วยนับ | ราคาขาย |
| ซุคสินค้า                                                                                        | Cardiovascular                                    | CAR0002-1      | PLETAAL-100 | Cilostazol 100 mg |                     | 66.00   |
| หัดถการ                                                                                          | Cardiovascular                                    | CAR0002-2      | PLETAAL-100 | Cilostazol 100 mg |                     | 594.00  |
|                                                                                                  | Cardiovascular                                    | CAR0002-3      | PLETAAL-100 | Cilostazol 100 mg |                     | 1584.00 |
|                                                                                                  | Cardiovascular                                    | CAR0003-1      | CARDOXA-4   | Doxazosin 4 mg    |                     | 9.00    |
|                                                                                                  | Cardiovascular                                    | CAR0003-2      | CARDOXA-4   | Doxazosin 4 mg    |                     | 81.00   |
|                                                                                                  | Cardiovascular                                    | CAR0003-3      | CARDOXA-4   | Doxazosin 4 mg    |                     | 810.00  |
|                                                                                                  | Cardiovascular                                    | CAR0004-1      | XARELTO-20  | Rivaroxaban       |                     | 150.00  |
|                                                                                                  | Cardiovascular                                    | CAR0005-1      | BRILINTA-90 | Ticagrelor 90 mg  |                     | 77.00   |
|                                                                                                  | Cardiovascular                                    | CAR0005-2      | BRILINTA-90 | Ticagrelor 90 mg  |                     | 693.00  |
|                                                                                                  | Cardiovascular                                    | CAR0005-3      | BRILINTA-90 | Ticagrelor 90 mg  |                     | 3696.00 |
|                                                                                                  | Cardiovascular                                    | CAR0006-1      | ISMO        | Isosarbide        |                     | 18.00   |

จากภาพที่ 4.41 แสดงหน้าจอกำหนดราคาขายต้นแบบ โดยจะแสดงรายการสินค้า ชุดสินค้า และ หัตถการทั้งหมด เพื่อกำหนดราคาขายให้กับสินค้าแต่ละชนิด

| จัดการ Classification /อาการ                                            | ภ. ดั้งค่าอาการแบบพิเศษ                                              |             |                      |
|-------------------------------------------------------------------------|----------------------------------------------------------------------|-------------|----------------------|
| Classification 🥜 ແກ້ໄປ<br>Classification ໜີມີສອ້ານ ໆ                    | ข้อมูลประกอบการกรรจของแพทย์<br>DIAGNASIS                             | ชื่อภาษาไทย | จำนวนยาที่เกี่ยวข้อะ |
| Classification ทั้งหมด                                                  | 1A01 Intestinal infection due to other Vibrio                        |             | 0 รายกา              |
| 13 Diseases of the<br>digestive system                                  | 1A02 Intestinal infections due to Shigella                           | -           | 0 รายกา              |
| 14 Diseases of the skin                                                 | 1A03.0 Enteropathogenic Escherichia coli infection                   | -           | 0 รายกา              |
| 15 Diseases of the<br>musculoskeletal system or                         | 1A03.1 Enterotoxigenic Escherichia coli infection                    |             | 0 รายการ             |
| connective tissue                                                       | 1A03.2 Enteroinvasive Escherichia coli infection                     |             | 0 รายกา              |
| 16 Diseases of the<br>genitourinary system                              | 1A03.3 Enterohaemorrhagic Escherichia coli infection                 |             | 0 รายกา              |
| 17 Conditions related to<br>sexual health                               | 1A03.Y Intestinal infections due to other specified Escherichia coli | -           | 0 รายกา              |
| 18 Pregnancy, childbirth or<br>the puerperium                           | 1A03.Z Intestinal infections due to Escherichia coli, unspecified    |             | 0 รายกา              |
| 19 Certain conditions                                                   | 1A04 Enterocolitis due to Clostridium difficile                      | -           | 0 รายกา              |
| originating in the perinatal period                                     | 1A05 Intestinal infections due to Yersinia enterocolitica            |             | 0 รายกา              |
| 20 Developmental                                                        | 1A06 Gastroenteritis due to Campylobacter                            |             | 0 รายกา              |
| anomalies                                                               | 1A07.0 Typhoid peritonitis                                           |             | 0 รายกา              |
| 21 Symptoms, signs or<br>clinical findings, not<br>elsewhere classified | 1A07.V Other specified typhold fever                                 | -           | 0 รายกา              |
| 22 Injury, poisoning or                                                 | 1A07.Z Typhoid fever, unspecified                                    |             | 0 รายก               |

**ภาพที่ 4.42** แสดงหน้าจอส่วนจัดการข้อมูลอาการ

จากภาพที่ 4.42 ส่วนหน้าจอหลักของแพทย์ประจำคลินิก แสดงรายการหมวดหมู่หรือประเภทของ อาการทั้งหมดตามมาตราฐาน ICD 11 ซึ่งจะแสดงลิสต์รายการ DIAGNOSIS ชื่อภาษาไทย และจำนวนยาที่ เกี่ยวข้อง

| uterstraus | อาการที่เกี่ยวข้อง : หน้าหาก<br>4 อาการที่เกี่ยวข้อง | . vi                 | ข้มอาการ |
|------------|------------------------------------------------------|----------------------|----------|
|            | างณ์                                                 |                      |          |
|            | ซึ่งอาการ                                            | รูปแบบอาการเนื้องคัน |          |
|            | BAB0 Migraine                                        | ปวดหัว               | 窗        |
|            | 8A81 Tension-type headache                           |                      | 會        |
|            | AB31.2 Benign positional paroxysmal vertigo          |                      | 窗        |
|            | MB48 Dizziness and giddiness                         |                      | 窗        |
|            |                                                      |                      |          |

**ภาพที่ 4.43** แสดงหน้าจอส่วนจัดการข้อมูลอาการแบบพิเศษ

จากภาพที่ 4.43 ส่วนหน้าจอหลักของแพทย์ประจำคลินิก จะแสดงข้อมูลเฉพาะส่วน จะสามารถ เลือกหน้าผาก แก้ม คาง หู คอ หรือทั้งใบหน้าเป็นต้น จะแสดงข้อมูลตามอาการที่เกี่ยวข้องของจุดเฉพาะ ส่วน และแสดงรูปแบบของอาการเบื้องต้น

|                              | 2.2                                           |                 |                      |                           |
|------------------------------|-----------------------------------------------|-----------------|----------------------|---------------------------|
| รายชอซบพลายเออรสาหรบการเซอาง | องกจกรรมตาง ๆ ภายเนระบบอาท การนาเขาสนคา ก<br> | 1584 LAB เป็นคน |                      |                           |
| ซอชีบพลายเออร์               | Pinno                                         | LINE ID         | EMAIL                | หมายเหตุสำหรับการติดต่อ   |
| คนหาขอชบพลายเออร             | สนทาดดดอ                                      | PAWALINE ID     | RUNTEMAIL            | คนหาหมายเหตุสาหรบการตดต่อ |
| ร้านอุปกรณ์                  |                                               |                 |                      |                           |
| ร้านยาสุโขทัย                | <b>0588857796</b><br>คุณจำ CCIO               | @jaja543        | jaja⊚gmail.com       |                           |
| khunbenz<br>123456789        | 222222222<br>Supply                           | masterbenz      | masterbenz@gmail.com | ด่วนโทร                   |
| KTC<br>5889964478580         | 0654478859<br>ຄຸດກະນຳ                         | ming007         | ming@gmail.com       |                           |
|                              |                                               |                 |                      |                           |
|                              |                                               |                 |                      |                           |
|                              |                                               |                 |                      |                           |
|                              |                                               |                 |                      |                           |
|                              |                                               |                 |                      |                           |
|                              |                                               |                 |                      |                           |
|                              |                                               |                 |                      |                           |
|                              |                                               |                 |                      |                           |

**ภาพที่ 4.44** แสดงหน้าส่วนจัดการข้อมูลซับพลายเออร์

จากภาพที่ 4.44 แสดงหน้าจอหลักของระบบสำหรับเจ้าของกิจการ ในส่วนนี้จะแสดง ชื่อซับพาย เออร์ ที่อยู่ เลขที่นิติบุคคล เบอร์ติดต่อ อีเมล และ รายละเอียดเพิ่มเติม

| 🙆 ฐานข้อมูลสาขา / จัดการสาขา                                              |                                             |                                                   |           |
|---------------------------------------------------------------------------|---------------------------------------------|---------------------------------------------------|-----------|
| รายชื่อสาขาที่อยู่ในเครือข่าย<br>ฐานข้อมูลสาขาและคลินิกที่อยู่ในเครือข่าย | 5 . M. C. 1997                              | 4                                                 | เพิ่มสาขา |
| ขอสาขา<br>ดันหาชื่อสาขา                                                   | เบอร์ไทรสัทท์ EMAIL<br>ดันหาะบอ: ดันหาEMAIL | ทัศจสาขา<br>คันการได้จสาขา                        |           |
| หาดใหญ่                                                                   |                                             |                                                   |           |
| คลินิกหางดง                                                               |                                             |                                                   |           |
| สาขาเจ็ดยอด                                                               |                                             |                                                   |           |
| คลินิกหมอรพี                                                              |                                             |                                                   |           |
| HUGSAMADICAL GROUP                                                        |                                             |                                                   |           |
| ขักษาเมดิคอล คลินิกกลางเวียง                                              | 093-<br>309998 Hugsacm@gmail.com            | 77/7 ถนน คชสาร คำบลข้างคลาน เมือง เชียงไหม่ 50100 |           |
|                                                                           | 309998                                      |                                                   |           |
|                                                                           |                                             |                                                   |           |
|                                                                           |                                             |                                                   |           |
|                                                                           |                                             |                                                   |           |
|                                                                           |                                             |                                                   |           |
|                                                                           |                                             |                                                   |           |
|                                                                           |                                             |                                                   |           |
|                                                                           |                                             |                                                   |           |
|                                                                           |                                             |                                                   |           |

**ภาพที่ 4.45** แสดงหน้าสวนจัดการข้อมูลสาขา จากภาพที่ 4.45 แสดงหน้าจอหลักของระบบสำหรับเจ้าของกิจการ ในส่วนนี้จะแสดงข้อมูล ชื่อ สาขา เบอร์โทรศัพท์ที่ใช้ในการติดต่อกับสาขา อีเมลประจำสาขา และ ที่ตั้งของสาขา

| าขา<br>1ทเมือกสาขาก่อนการสร้างหนักงาน | รายชื่อผู้มีสิทธิเข้าใช้งานร<br>รายชื่อผู้มีสิทธิเข้าใช้งานระบบ และ | ະບຸບ<br>ດາງດຳຫນຸດສົນຄືເຫັງດີເຫັດແອນຄະສາຫາ |               |                    |                | เพิ่มราย                   |
|---------------------------------------|---------------------------------------------------------------------|-------------------------------------------|---------------|--------------------|----------------|----------------------------|
| MASTER                                | ขื่อบัญขีผู้ใช้                                                     | ซื่อผู้มีสิทธิเข้าใช้งานระบบ              | ชื่อเท่น      | เบอร์ไทรศัพท์      | LINE ID        | หมายเหตุผู้ใช้งานระบบ      |
| ฮักษาเมดิคอล คลินิกกลาง               | ด้นหาชื่อนัญชีผู้ใช้                                                | ดันหาชื่อผู้มีสิทธิเข้าใช้งานระบบ         | ค้นหาชื่อเล่น | ต้นหาแนอร์โทรศัพท์ | พันหาI, INE ID | ดับหาหมายเหตุผู้ใช้งานระบบ |
| เวียง<br>คลินิกหมอรพี                 | Pimtiramaster                                                       | พิมพ์ที่รา ขันทะ                          |               |                    |                |                            |
| คลินิกหางคง                           | yod632                                                              | Chanon                                    |               |                    |                |                            |
| หาคใหญ่                               | pranommaster                                                        | 4102000023411                             |               |                    |                |                            |
| HUGSAMADICAL GROUP                    | masteradmin                                                         | Admin                                     | Addd          | 0123455465         | lineee         | หมายเหตุสำหรับการติดต่อ    |
| สาขาเจ็ดยอด                           | Rapeemaster                                                         | rapeemaster                               | หมอรพี        |                    |                |                            |
|                                       | wisawamaster                                                        | วิศว อุบลเจริญ                            | กะต๊อบ        |                    |                |                            |
|                                       | anupongmaster                                                       | อนุทงศ์ คีอ้าย                            |               |                    |                |                            |
|                                       | sumetmaster                                                         | สุเมร ใจอินผล                             |               |                    |                |                            |
|                                       | montiramaster                                                       | มนที่รา จีนะจันตา                         | ភ៊ុកកិត       | 0992373330         | kookkikg_      |                            |
|                                       | pranithimaster                                                      | ປາະເຜີອີ ບຸญหวี                           | ຖຸົນກິ່ນ      |                    |                |                            |
|                                       | sansernmaster                                                       | สรรเสริญ เมืองใจ                          | แฮม           | 0635351196         | hamlikeher02   |                            |

**ภาพที่ 4.46** แสดงหน้าส่วนจัดการข้อมูลผู้ใช้งานระบบ

จากภาพที่ 4.46 แสดงหน้าจอหลักของระบบสำหรับเจ้าของกิจการ ในส่วนนี้จะแสดงข้อมูล ประเภทลำดับของผู้ใช้ และ รายชื่อผู้มีสิทธิเข้าใช้งานระบบประกอบด้วย ชื่อบัญชีผู้ใช้ ชื่อเล่น เบอร์ โทรศัพท์ LINEID หมายเหตุผู้ใช้งานระบบ

|                              | ยกตามสาขา                               |                  |            |               |                |            |            |               |            |            |          |       |
|------------------------------|-----------------------------------------|------------------|------------|---------------|----------------|------------|------------|---------------|------------|------------|----------|-------|
|                              | ,,,,,,,,,,,,,,,,,,,,,,,,,,,,,,,,,,,,,,, |                  |            |               |                |            |            |               |            |            |          |       |
| อั่งแต่วันที่                |                                         |                  | ถึงวันที่  |               |                |            |            | สาขา          |            |            |          |       |
| 21/02/2021                   |                                         |                  | 03/03      | /2021         |                |            |            | 🗆 สาขาทั้งหมด | $\sim$     |            |          |       |
| ภาชาทั้งหมด                  |                                         | ยอดขายสุทธิ      |            |               | จำนวนปิล       |            |            |               |            |            |          |       |
| 6                            |                                         | 485,591          |            |               | 515            |            |            |               |            |            |          |       |
| สาขา                         | ຈຳນວນບິສ                                | ค่าบริการ(แพทย์) | ค่าหัดอการ | ค่า LAB ภายใน | ค่า LAB ภายนอก | ค่าสินค้า  | เงินสด     | QR            | บัตรเครดิต | รวมเงินทอน | ส่วนลด   | UDAU. |
| ชักษาเมติคอล คลินิกกลางเวียง | 112                                     | 9,400.00         | 8,200.00   | 16,640.00     | 11,549.00      | 111,773.00 | 61,680.00  | 90,152.00     | 13,568.68  | 9,780.00   | 2,155.00 | 155,6 |
| คลินิกหมอรพี                 | 313                                     | 27,950.00        | 28,300.00  | 0.00          | 11,144.00      | 224,952.00 | 192,370.00 | 125,092.00    | 0.00       | 29,647.00  | 4,531.00 | 287,8 |
| คลินิกหางคง                  | 90                                      | 3,550.00         | 5,500.00   | 1,485.00      | 1,133.00       | 30,796.00  | 46,116.00  | 12,128.00     | 0.00       | 16,089.00  | 309.00   | 42,1  |
| หาดใหญ่                      | 0                                       | 0.00             | 0.00       | 0.00          | 0.00           | 0.00       | 0.00       | 0.00          | 0.00       | 0.00       | 0.00     |       |
| HUGSAMADICAL GROUP           | 0                                       | 0.00             | 0.00       | 0.00          | 0.00           | 0.00       | 0.00       | 0.00          | 0.00       | 0.00       | 0.00     |       |
| สาขาเจ็ดยอด                  | 0                                       | 0.00             | 0.00       | 0.00          | 0.00           | 0.00       | 0.00       | 0.00          | 0.00       | 0.00       | 0.00     |       |

**ภาพที่ 4.47** แสดงหน<sup>้</sup>าส่วนการออกรายงานภายรวมการขาย

จากภาพที่ 4.47 แสดงหน้าจอหลักของระบบสำหรับเจ้าของกิจการ ในส่วนนี้จะแสดงข้อมูล ยอดขายหรือรายได้ โดยแบ่งตามช่วงเวลา และแยกตามสาขากรณีที่มีมากกว่า 1 สาขา ซึ่งจะแสดงข้อมูล ยอดรวมสุทธิ จำนวนบิล และตารางแสดงยอดแบ่งตามสาขา รวมถึงกราฟแสดงยอดขายรายเดือน

| 🛙 รายงาน / รายงานกา                                                    | ารทำงาน                        |                      |                      |                    |         |          |           |           | 6              |
|------------------------------------------------------------------------|--------------------------------|----------------------|----------------------|--------------------|---------|----------|-----------|-----------|----------------|
| รายงานการทำงาน                                                         | L                              |                      |                      |                    |         |          |           |           |                |
| ตั้งแต่วันที่                                                          | ពីត                            | วันที่               |                      |                    |         |          |           |           |                |
| 21/02/2021                                                             |                                | 03/03/2021           |                      |                    |         |          |           |           |                |
| รายงานการทำงานของ<br>แททย์<br>เลือกทั้งหมด ~<br>ยอดคนใช้ที่ครวจ<br>346 | งแพทย์<br>สาราที่เร็จหวาง<br>3 | 31 hr                | אנרויניותי<br>50 min | ורנענדאטט<br>375,1 |         | พ        |           |           |                |
|                                                                        |                                |                      |                      |                    |         |          |           |           | K Export Excel |
| วันที่ให้บริการ                                                        | ≜ สาขา                         | ระยะเวลาอยู่ในคลินิก | เคสตรวจ              | เคสปกติ            | เคสด่วน | LAST ALD | คนไข้เดิม | คนไข้ใหม่ | รายได้จากแพทย์ |
| 01/03/2021                                                             | ขักษาเมดิคอล คลินิกกลางเวียง   | 3 hr 30 min          | 45                   | 45                 | 0       | 0        | 29        | 16        | 46,587.00      |
| 02/03/2021                                                             | ขักษาเมดิคอล คลินิกกลางเวียง   | 2 hr 14 min          | 32                   | 26                 | 0       | 6        | 25        | 7         | 36,565.00      |
| 03/03/2021                                                             | ขักษาเมดิคอล คลินิกกลางเวียง   | 2 hr 6 min           | 21                   | 21                 | 0       | 0        | 14        | 7         | 12,424.00      |
| 21/02/2021                                                             | คลินิกหมอรพี                   | 3 hr 2 min           | 39                   | 39                 | 0       | 0        | 24        | 15        | 37,420.00      |
| 22/02/2021                                                             | ขักษาเมดิคอล คลินิกกลางเวียง   | 4 hr 8 min           | 37                   | 37                 | 0       | 0        | 23        | 14        | 44,035.00      |
| 23/02/2021                                                             | ขักษาเมดิคอล คลินิกกลางเวียง   | 2 hr 30 min          | 26                   | 25                 | 1       | 0        | 16        | 10        | 46,849.86      |
| 24/02/2021                                                             | ขักษาเมดิคอล คลินิกกลางเวียง   | 1 hr 41 min          | 17                   | 17                 | 0       | 0        | 9         | 8         | 15,808.00      |
| 25/02/2021                                                             | ขักษาเมดิคอล คลินิกกลางเวียง   | 2 hr 31 min          | 22                   | 22                 | 0       | 0        | 12        | 10        | 24,124.42      |
| 26/02/2021                                                             | ขักษาเมดิคอล คลินิกกลางเวียง   | 3 hr 41 min          | 39                   | 39                 | 0       | 0        | 26        | 13        | 36,480.00      |
| 27/02/2021                                                             | ຄລີເບີດທາລະໜີ                  | 2 hr.4 min<br>9/ 1   | <sup>36</sup> 9/     | 76                 | n       | n        | 22        | 3         | 27 274 00      |

ภาพที่ 4.48 แสดงหน้าส่วนรายงานข้อมูลการออกรายงานการทำงาน

จากภาพที่ 4.48 แสดงหน้าส่วนรายงานข้อมูลการออกรายงานการทำงาน แสดงหน้าจอ หลักของระบบสำหรับเจ้าของกิจการ ในส่วนนี้จะแสดงข้อมูล ยอดคนไข้ที่ตรวจ สาขาที่เข้าตรวจ ระยะเวลา การตรวจรวม ผลรวมรายได้ โดยแบ่งตามช่วงเวลา และแยกตามสาขากรณีที่มีมากกว่า 1 สาขา ซึ่งจะ แสดงข้อมูล วันที่ให้บริการ สาขาที่ให้บริการ ระยะเวลาอยู่ในคลินิก เคสทั้งหมด เคสปกติ เคสด่วน เคส VIP อีกทั้งยังแสดง คนไข้เดิมที่ให้บริการ คนไข้ใหม่ที่ให้บริการ และรายได้จากแพทย์

| 🗐 🗐 รายงาน / รายงานลูกค้า                  |               |                  |                                           | 6                      |
|--------------------------------------------|---------------|------------------|-------------------------------------------|------------------------|
| รายงานลูกค้าแยกตามสาขา                     |               |                  |                                           |                        |
| 10 อันดับลูกค้าจ่ายเงินสะสมให้เรามากที่สุด |               |                  | 10 อันดับลูกค้าเข้าใช้บริการสะสมมากที่สุด |                        |
| รหัส/ชื่อลูกค้า                            | ຈຳນວນບີລ      | ยอดรวมสุทธิ(บาท) | รพัส/ชื่อลูกค้า                           | จำนวนครั้งการใช้บริการ |
| CN119 / ลูกค้า 1038                        | 11            | 199520.00        | CN648 / สา เชื่อนแก้ว                     | 50                     |
| CN648 / สา เชื่อนแก้ว                      | 50            | 99946.00         | CN262 / พงศ์พิสุทธิ์ ปุเป                 | 39                     |
| CN939 / การดี อัมพรพิสิฏฐ์                 | 30            | 77094.00         | CN31 / เพิ่มพูน ใจมาก                     | 37                     |
| CN579 / น.ส.ณิชนันทน์ ดีเสรี่ยม            | 13            | 63329.00         | CN939 / ภารคี อัมพรพิสิฏฐ์                | 30                     |
| CN3231 / โสภณ พรพลวัฒน์                    | 15            | 45052.00         | CN1535 / ศรีพรรณ โสภา                     | 28                     |
| CN1713 / จักรี พงศ์พันธุ์ทวีคูณ            | 15            | 44011.00         | CN500 / น.ส.ศิริณภา จาติ                  | 25                     |
| CN408 / นายอนุชิด พรทมมะเสน                | 8             | 43500.00         | CN9973 / ณัชชา ขันคำ                      | 23                     |
| CN2832 / พีรพงศ์ อัปปมัญญา                 | 9             | 43009.00         | CN5304 / จิรัชยา เชื่อนเก้า               | 21                     |
| CN295 / ศิระประภา ธเนศวรวานิตย์            | 15            | 42607.00         | CN362 / กิคติพัทธ์ วงศ์รัตน์              | 21                     |
| CN643 / น.ส.นิชนันท์ กันจนา                | 11            | 38039.00         | CN1099 / คลินิก หมอสุเมธ                  | 20                     |
| เดือน                                      | สาขา          |                  |                                           |                        |
| 07/03/2021                                 | 🗖 🗆 สาขาทั้งห | ия 🗸             |                                           |                        |
| ก็หางเลกถ้าคาแนกสาคา                       |               |                  |                                           |                        |
| 325 ราย                                    |               |                  |                                           |                        |

**ภาพที่ 4.49** แสดงหน้าจอข้อมูลการออกรายงานลูกค้า

จากภาพที่ 4.49 แสดง 10 อันดับลูกค้าที่ใช้บริการบ่อยที่สุด และ ลูกค้าที่จ่ายเงินกับคลินิกสูงที่สุด โดยจะถูกแยกจาก จำนวนบิล และยอดรวม โดยสามารถแบ่งตามสาขากรณีที่คลินิกมีมากกว่า 1 สาขา

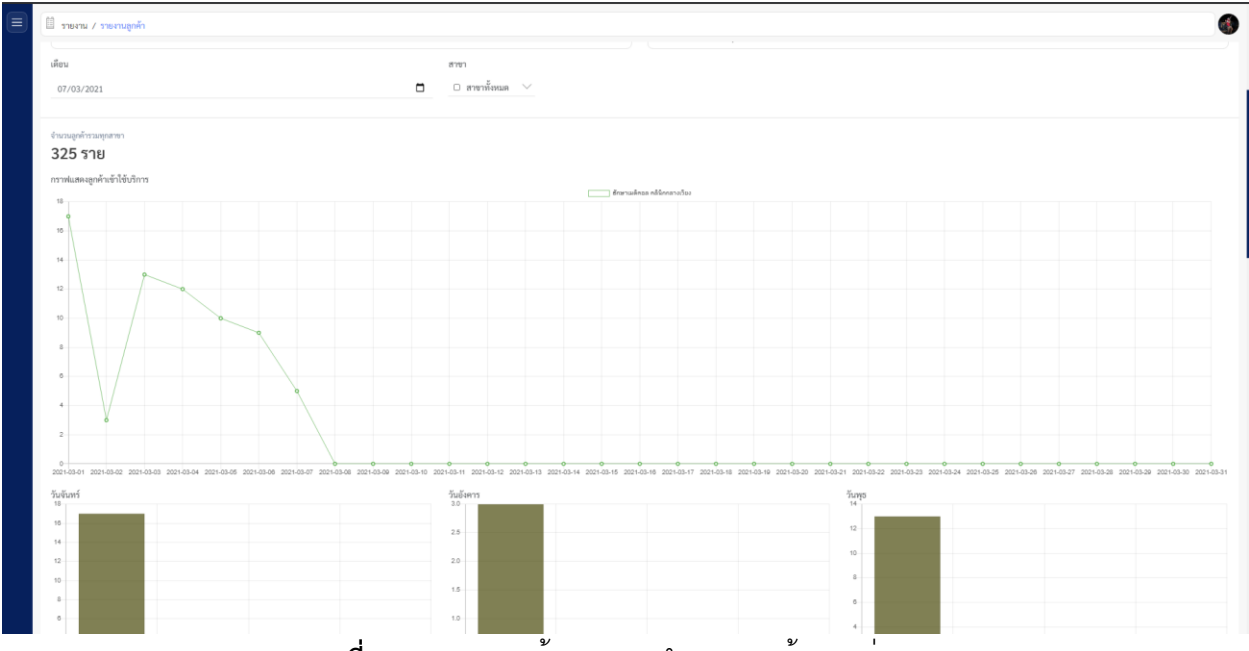

**ภาพที่ 4.50** แสดงหน้ารายงานจำนวนลูกค้าตามช่วงเวลา

จากภาพที่ 4.50 แสดงหน้ารายงานจำนวนลูกค้าตามช่วงเวลา จะแสดง กราฟ เปรียบเทียบ วิเคราะห์ผลวันที่ลูกค้าเข้าใช้บริการคลินิกสูงสุดอยู่ในช่วงเวลาใดบ้าง

| จัดการัฐชีสูง                                                           |                                            |                                        |                                   | 0         |
|-------------------------------------------------------------------------|--------------------------------------------|----------------------------------------|-----------------------------------|-----------|
| บัญชีผู้ใช้ : สรรเสริญ เมืองใจ sansernmaster<br>จัดการจัดมูลบัญชีผู้ใช้ |                                            |                                        |                                   |           |
| ข้อมูลที่มฐาน<br>ข้อมูลสิดต่อ                                           | ข้อมูลพื้นฐาน<br>ข้อมูลส่วนตัวขั้นพื้นฐานข | องผู้ใช้งานระบบ                        |                                   |           |
|                                                                         | รูปภาพ                                     |                                        |                                   |           |
|                                                                         | đа                                         | ซึ่งตามบัตรประชาชน<br>สรรเสริญ เมืองใจ | ซื่อแล่น<br>แฮม                   |           |
|                                                                         | อายุ                                       | ວັນເກີດ<br>24/03/1997                  | <sup>อายุ</sup><br>23 ปี 11 เดือน |           |
|                                                                         | 1968                                       | ซาย                                    |                                   |           |
|                                                                         | ชื่อบัญชีผู้ใช้<br>USERNAME                | sansernmaster                          |                                   |           |
|                                                                         | รพัฒน่าน<br>PASSWORD                       |                                        |                                   |           |
|                                                                         | รหัส PIN                                   |                                        |                                   |           |
|                                                                         | ข้อมูลติดต่อ<br><sub>ที่อยู่</sub>         | 132/120 ต.หนองควาย อ.หางดง จ.เชี       | ยงใหม่ 50230                      | ≠ ula     |
|                                                                         | EMAIL                                      | sansern@lffintech.co.th                |                                   |           |
|                                                                         | เนอร์พิดต่อ / LINE ID                      | ເບລ໌ທີອກ່ອ<br>0635351196               | LINE ID<br>Hamlikeher02           |           |
|                                                                         | หมายเหตุผู้ใช้งานระบบ                      |                                        |                                   |           |
|                                                                         |                                            |                                        |                                   |           |
|                                                                         |                                            |                                        |                                   |           |
|                                                                         |                                            |                                        |                                   |           |
| กาพที่                                                                  | <b>4</b> 51 II                             | สดงเหม่าจอเ                            | เกไขเข้ดบุ<                       | ู้สามตั้า |

จากภาพที่ 4.51 แสดงหน้าจอแก้ไขข้อมูลส่วนตัว โดยจะสามารถแก้ไขข้อมูลพื้นฐาน รูปภาพ และ ข้อมูลติดต่อได้

| บัญชีผู้ใช้ : สารเสริญ เมืองใจ sansernmaster<br>จัดการขอมูลบัญชีผู้ใช้ |                                                                 |
|------------------------------------------------------------------------|-----------------------------------------------------------------|
| ข้อมูลพื้นฐาน<br>ข้อมูลพิดต่อ                                          | ข้อมูลทั้งฐาน<br>ขัญลารักษ์ให้มายี่หนึ่งที่มฐานของผู้ใช้งานของม |
|                                                                        | parme 😢                                                         |
|                                                                        | ร้อง ถึงสามมีสารประชาชา ร้องส่ง<br>สรามสรีญ เมื่อเป็น และม      |
|                                                                        | ana ana ana ana ana ana ana ana ana ana                         |
|                                                                        | vilieine geurieintraeonetristuu?<br>vilieine Xunulin Xunulin    |
|                                                                        | <b>ข้อมูลมีสหร่อ</b><br>สี                                      |
|                                                                        | IMANL sansemgilflintech.co.th                                   |
|                                                                        | xuelilinein LINE ID LINE ID LINE ID 0633551196 Hamilkeher02     |
|                                                                        | หภายหตุมีอำนาณ -                                                |

**ภาพที่ 4.52** แสดงหน**้**าจอออกจากระบบ

จากภาพที่ 4.52 แสดงหน้าจอออกจากระบบ โดยจะสามารถกดปุ่ม ตกลง หรือ ยกเลิกได้